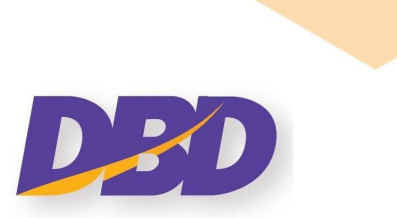

# คู่มือการเตรียมบัญชีรายชื่อผู้หุ้น แบบ Web Form

ระบบนำส่งงบการเงินทางอิเล็กทรอนิกส์ DBD e-Filing

# กรมพัฒนาธุรกิจการค้า Department of Business Development

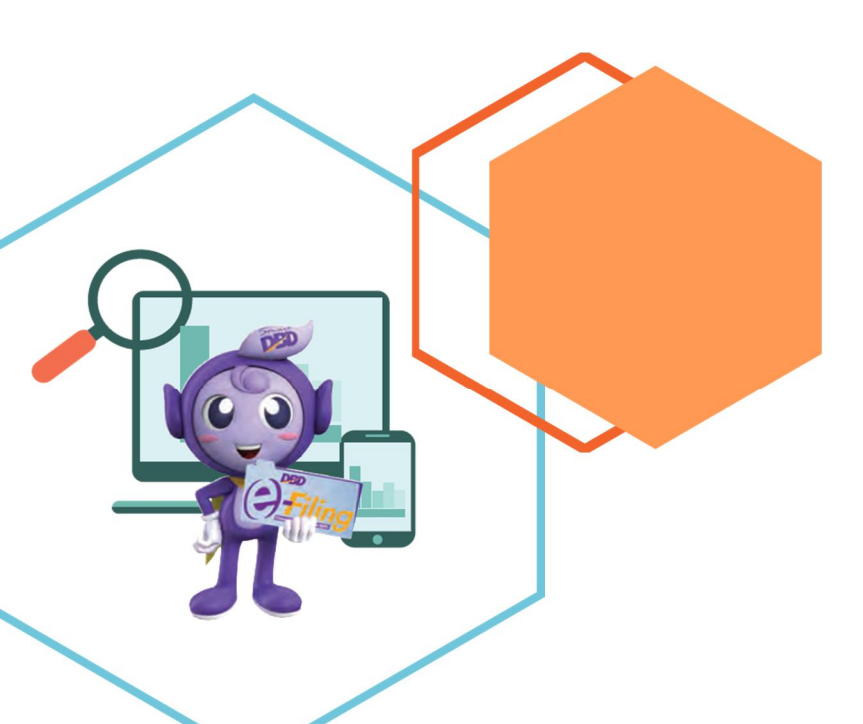

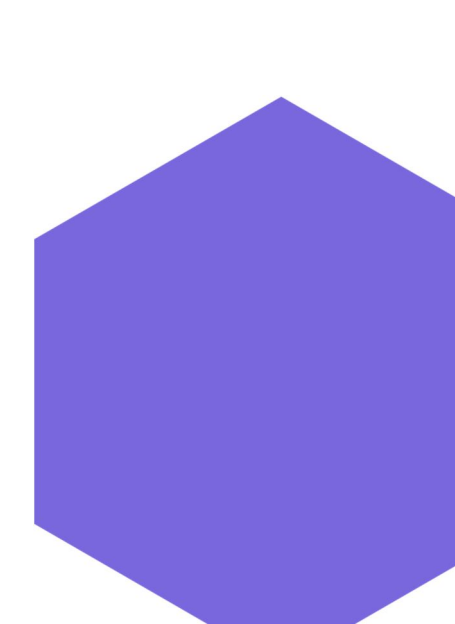

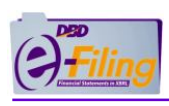

# สารบัญ

## หน้า

| 1 | การเข้ | ข้าใช้งานระบบ DBD e-Filing                         | .3 |
|---|--------|----------------------------------------------------|----|
| 2 | การเต  | ารียมข้อมูลบัญชีรายชื่อผู้ถือหุ้นผ่าน Web Form     | .5 |
|   | 2.1    | การใช้งานเมนู บันทึกบัญชีรายชื่อผู้ถือผ่าน Web     | .5 |
|   | 2.2    | การเพิ่มข้อมูลบัญชีรายชื่อผู้ถือหุ้น (แบบ บอจ.5)   | .6 |
|   | 2.3    | การเพิ่มข้อมูลบัญชีรายชื่อผู้ถือหุ้น (แบบ บมจ.006) | 20 |

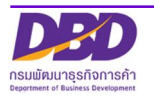

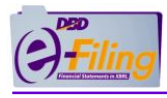

## 1 การเข้าใช้งานระบบ DBD e-Filing

เข้าเว็บไซต์กรมพัฒนาธุรกิจการค้า <u>www.dbd.go.th</u>

- (1) เข้าเว็บไซต์กรมพัฒนาธุรกิจการค้า <u>www.dbd.go.th</u>
  - (1.1) คลิกเลือกหัวข้อ "บริการออนไลน์"
  - (1.2) เลือก "ระบบการนำส่งงบการเงินทางอิเล็กทรอนิกส์ (DBD e-Filing)"
  - (1.3) คลิก "ยื่นงบการเงิน"

| หน้าแรก จดกะเบียนธุรกิจออนไลน์ บริการออนไลน์                                                                                                    | ดู่มือการทำธุรกิจ กฎหมาย ข่าวสาร เกียวกับ                                                                                                    | กรม ติดต่อกรม 🛄 (ขังประทงม                                                                                                    |
|----------------------------------------------------------------------------------------------------|----------------------------------------------------------------------------------------------------|----------------------------------------------------------------------------------------------------|
| การบริการข้อมูลธุรกิจ.                                                                                                    | การทำกับบัญชีและธุรกิจ                                                                                                    | การส่งเสริมธุรกิจ                                                                                                    |
| งอหนังสือรับรอง/คัดสำเนา                                                                                                    | ผู้ทำบัญชี (e-Account)                                                                                                    | ศูนย์เครือข่ายธุรกิจ (MocBizclub)                                                                                                    |
| งอหน <b>(1.2)</b> มัติบุคคลกา <mark>น กุษ</mark>                                                                                                    | งานการอนุญาต (e-Permit)                                                                                                    | e-Learning/อบรมสัมนาย้อนหลัง (VDO on Demand)                                                                                                    |
| DBD DataWarehouse+ (คลั่ ลธุรกิจ)                                                                                                    | ระบบนักบัญชีคุณภาพรุ่นใหม่ (Young & Smart                                                                                                    | ค้นหาธุรทิจแฟรนไชส์                                                                                                    |
| สถิติข้อมูล                                                                                                    | Accountants)<br>อะเมษร์อาวิตามหรือเรือดเตอบน (อ. Acctions)                                                                                                    |                                                                                                    |
| ระบบการนำส่งงบการเงินทางอิเล็กกรอบิกส์ (DBD e-Filing)                                                                                                    | ระบบลายแจานอยู่อยุเนาาพ (e-Accimi)<br>ระบบการรับรองมาตรฐานธรรมาภิบาลธุรกิจ (CG                                                                                                    | Quick 1                                                                                                    |
| คราวสุดเพื่อเลก-เมียแพวกัวหย่                                                                                                    | Standard)                                                                                                    |                                                                                                    |
|                                                                                                    | ระบบติดตามการประกอบธุรกิจของคนต่างด้าว (Foreign<br>Business Follow up)                                                                                                    |                                                                                                    |
| านทางกลุงมาง<br>อารสารอิเล็กกรอนิกส์ (e-Magazine)                                                                                                    | แจ้งติคตั้งอุปกรณ์รับชำระเงิน (EDC)                                                                                                    |                                                                                                    |
| บริการเชื่อมโยงข้อมลธรกิจ (BDEX)                                                                                                    |                                                                                                    |                                                                                                    |
| ข้อมูลเปิดกรมพัฒนาธุรกิจการศัก (Open data)                                                                                                    |                                                                                                    |                                                                                                    |
|                                                                                                    |                                                                                                    |                                                                                                    |
| relopmen 1.3 😰 duoumsiou 📬 looums                                                                                                    | งันและปัญชีรายชื่อผู้ถือหุ้น 🗸 📕 ดาวน์โหลดแบบฟอร์ม 🗸 💐 คำ                                                                                                    | เถามะกำตอบ 🗸 🥥 บริการสมาชิก 🗸 🌀 ลีบรศัสเห่าน                                                                                                    |
| relopmen 1.3 ๕ ขมงบทรเงิน 📬 เงงบทร                                                                                                    | ຈັບແລະບັດຢຣາມຮ້ອຊີຕົອຊັນ > ≅ ດາວນັກະຄອແບບພອຣ໌ນ > ℝ ຄັ<br>ອັບເຜົ່ານຣະບບ e-Filing                                                                                                    | imu-กำตอบ 🗸 🥥 บริการสมาชิก 🗸 🌀 ลีบรคัสผ่าน                                                                                                    |
|                                                                                                    | ອັນແລະບັດຢູ່ຮ່ວຍເຮົ່ວຢູ່ກ້ອກຸ່ມ ∨ 😫 ດາວນັກະຄດແບບຟອຣ໌ມ ∨ 😫 ຄ<br>ອັ <b>ນແຜ່ານແລະບບ e-Filing</b><br>→                                                                                                    | mu-ກ້າວວບ ∨ 🍳 ບ5ກາຣສນາອີກ ∨ 🌘 ລົຍຣາ້ສະກັນ                                                                                                    |
| ۲ LLOPMEN (1.3)       ۲ ปี ปอบบารเชีน <b>การนำส่งงบการเงิ บรางเราะ บรางเราะ</b> | <ul> <li>ອັບແລະບັດງອ້ຽວແຮ່ດອູດ໌ອອຸ່ນ &lt; ຊ ດຳ</li> <li>ອັບແຜ່ານຂະບບ e-Filing</li> <li>→</li> <li>ເບັບເຮົາງ</li> <li>ເບັບເຮົາງ</li> <li>ເບັບເຮົາງ</li> <li>ເບັບເຮົາງ</li> <li>ເບັບເຮົາງ</li> </ul>                                                                                                    | imu-กำตอบ ∨ ♥ บริการสมาชิก ∨ ♥ สัมรศัสหาัน                                                                                                    |
|                                                                                                    | msบริการข้อมูลธุรกิง.<br>vortมีผลือรับรองภัลสำเนา<br>vortฏิ มีมิลินุครสภาคามากมาก<br>DBD DataWarehouse+ (ครินารรรกิจ)<br>สภิติข้อมูล<br>sovสอบหนังสือรับรอง<br>ครองสอบหนังสือรับรอง<br>ครองสอบหนังสือรับรอง<br>ครองสอบหนังสือรับรอง<br>กรสารอิเล็กกรอบิกส์ (e-Magazine)<br>บริการเชื่อมไขงงือมูลธุรกิจ (BDEX)<br>ข้อมูลเปิดกรมพัฒนาธุรกิจการค้า (Open data) | msušmsvojujagsfiv.         vortukišošusov/ňarhur         vartukišošusov/ňarhur         vartukišošusov/ňarhur         vartukišošusov/ňarhur         vartukišojuja         bolatavarehouser (ris         vartukišojuja         vurnsubritistumstvišnosoūnd (DBD e-Filmo)         nsovaourukušaošusov         nsovaourukušaošusov         nsovaourukušaošusov         nsovaourukušaošusov         nsovaourukušaošusov         nsovaourukušaošusov         nsovaourukušaošusov         nsovasourukušaos         nsovasoušujanni (e-Magazine)         ušinstešouleuvojagstivonsnišn (Open data) |

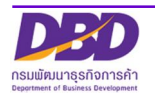

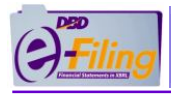

- (2) เข้าสู่ระบบ DBD e-Filing
  - (2.1) กรอกเลขทะเบียนนิติบุคคลและรหัสผ่าน ตามที่ได้สมัครหรือจดทะเบียนไว้
  - (2.2) คลิก "เข้าสู่ระบบ" เพื่อเข้าใช้งาน

|                                   | ระบบการนำส่งงบการเงินทางอิเล็กทรอนิกส์ (DBD e-Filing) |  |
|-----------------------------------|-------------------------------------------------------|--|
|                                   | よ เข้าสู่ระบบ                                         |  |
| 2.1                               | เลขทะเบียนนิติบุคคล *                                 |  |
| - กรอกเลขทะเบียนนิติบุคคล 13 หลัก | 0105500002383                                         |  |
| - กรอกรหัสผ่าน                    | รหัสผ่าน *                                            |  |
|                                   | ۲                                                     |  |
|                                   | ลืมรหัสผ่าน?                                          |  |
|                                   | ເບ້າສູ່ຣະບບ                                           |  |

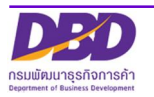

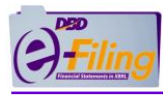

- 2 การเตรียมข้อมูลบัญชีรายชื่อผู้ถือหุ้นผ่าน Web Form
- 2.1 การใช้งานเมนู บันทึกบัญชีรายชื่อผู้ถือผ่าน Web

| () <u>filing</u>                          | เปลี่ยนรหัสผ่าน 🙎 0105500002383 - ทดสอบระบบe-filing-it จำกัด 🗸 🕐 ออกจากระบบ 🥳                                        |
|-------------------------------------------|----------------------------------------------------------------------------------------------------|
| 🏫 เ                                       | 💦 นำส่งงบการเงินและ/หรือบัญชีรายชื่อผู้ถือหุ้น  รู้ แก้ไขข้อมูลการนำส่งงบการเงิน 🌓 ประวัติการนำส่งและพิมพ์แบบ/เอกสาร |
| 2<br>มันทึกปัญชีรายชื่อผู้ถือหุ้นห่าน Web | การส่งงบการเงินในระบบ DBD e-Filing                                                                                   |
|                                           | ชื่อมีติมดอล                                                                                                    |

- (1) คลิกที่เมนู เตรียมข้อมูลงบการเงินและ/หรือบัญชีรายชื่อผู้ถือหุ้น
- (2) คลิกที่เมนูย่อย เตรียมข้อมูลแบบ Online และเลือกเมนูย่อย บันทึกบัญชีรายชื่อผู้ถือหุ้นผ่าน Web

| บันทึกแบบ บอจ.!             | 5                                       |                                             |                                |            |              |
|-----------------------------|-----------------------------------------|---------------------------------------------|--------------------------------|------------|--------------|
| no                          | ชื่อบริษัท<br>เสอบระบบe-filing-it จำกัด |                                             | ทะเบียนเลขที่<br>0105500002383 | 3          | 3            |
| บัญชีรายชื่อผู้ถือหุ้นทั้งห | เมด                                     |                                             |                                | 🕂 ເพิ່มราย | ยการใหม่     |
| สำดับที่                    | ประเภทการประชุม<br>คณยังไม่มี           | วันที่ประชุม<br>รายการบัฒชีรายชื่อผู้ต้อหัน | ครั้งที่                       | แก้ไข      | ลบ           |
|                             |                                         |                                             |                                | < > маа́м  | ซร์ 0 รายการ |
|                             |                                         |                                             |                                |            |              |

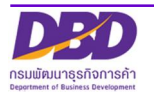

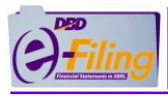

## 2.2 การเพิ่มข้อมูลบัญชีรายชื่อผู้ถือหุ้น (แบบ บอจ.5)

วิธีการเพิ่มข้อมูลบัญชีรายชื่อผู้ถือหุ้น (แบบ บอจ.5)

| บันทึกแบบ บอจ.              | 5                                       |                             |                                |           |              |
|-----------------------------|-----------------------------------------|-----------------------------|--------------------------------|-----------|--------------|
|                             | _                                       |                             |                                |           |              |
| n                           | ชื่อบริษัท<br>ดสอบระบบe-filing-it จำกัด |                             | ทะเบียนเลขที่<br>0105500002383 |           |              |
|                             | ,                                       |                             |                                |           | 1            |
| บัญชีรายชื่อผู้ถือหุ้นทั้งเ | หมด                                     |                             |                                | 🕂 เพิ่มรา | ายการใหม่    |
| ลำดับที่                    | ประเภทการประชุม                         | วันที่ประชุม                | ครั้งที่                       | แก้ไข     | au           |
|                             | คุณยังไม่มี                             | ายการบัญชีรายชื่อผู้ถือหุ้น |                                |           |              |
|                             |                                         |                             |                                | < > маа́\ | พธ์ 0 รายการ |

(1) คลิกที่ (พิ่มรายการใหม)
 เพื่อเพิ่มรายการบัญชีรายชื่อผู้ถือหุ้น (แบบ บอจ.5) ใหม่ ระบบจะปรากฏ
 หน้าจอให้ดำเนินการดังนี้

| ชื่อบริษัท<br>ทดสอบระบบe-filing-it จำกัด                  | ทะเบียนเลขที่<br>0105500002383                         | กุนอดทะเบียน<br>1,000,000 บาท                               | จำนวนหุ้น<br>10,000 หุ้น                         | มูลค่าหุ้นละ<br>100 บาท     |
|-----------------------------------------------------------|--------------------------------------------------------|-------------------------------------------------------------|--------------------------------------------------|-----------------------------|
|                                                           | 2                                                      | ลการประชุม 🏾 🎥 ข้อมูลผู้ถือ                                 | қัu                                              |                             |
| ข้อมูลการประชุม                                           | (2.)                                                   | 2)                                                          | 2.3                                              | 2.4                         |
| การประชุม/คัดจากสมุด *                                    | ประชุมครั้งที่ •<br>ประชุมครั้งที่                     | ประชุม/คิดจากสมุด วันที่ *<br>วว/ดด/ปปปป                    | งบการเงินสั้นสุด:                                | suri                        |
| лизап: เขียน (unn)<br>1,000,000                           |                                                        | แบ่งออกเป็น (หุ้น)<br>10,000 2                              | มูลค่าหุ้นละ (บาท)<br>100                        |                             |
| <b>ผู้ตือหุ้นไทยจำนวน (คน)</b><br>ผู้ตือหุ้นไทยจำนวน (คน) | ผู้ถือหุ้นไทยจำนวน (หุ้น)<br>ผู้ถือหุ้นไทยจำนวน (หุ้น) | <b>ผู่ถือหุ้นอื่นจำนวน (คน)</b><br>ผู้ถือหุ้นอื่นจำนวน (คน) | <b>ผู้ตือหุ้นอื่นจำนวน</b><br>ผู้ตือหุ้นอื่นจำนว | <b>เ (หุ้น)</b><br>น (หุ้น) |
| 🗘 กลับหน้าหลัก                                            |                                                        |                                                             |                                                  | จัดเก็บข้อมูล               |

(2) ทำการกรอกข้อมูลการประชุม

(2.1) คลิกเลือกรายการการประชุม/คัดจากสมุด โดยคลิกที่ ของหัวข้อ
 "การประชุม/คัดจากสมุด" จะปรากฏรายการให้เลือกดังนี้

| เลือก         | . * |
|---------------|-----|
|               |     |
| เลอก          |     |
| จัดตั้งบริษัท |     |
| สามัญ         |     |
| วิสามัญ       |     |
| ดัดฉากสมุด    |     |

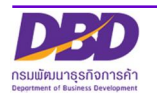

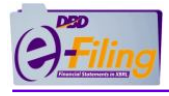

# (2.2) กรอกข้อมูลประชุมครั้งที่

ประชุมครั้งที่ \* 2 กรณีข้อ 2.1 เลือก คัดจากสมุด ช่องประชุมครั้งที่ จะปิดไม่ให้กรอกข้อมูล

 (2.3) ระบุข้อมูลวันที่ ประชุม/คัดจากสมุด โดยสามารถกรอกข้อมูลในรูปแบบ วว/ดด/ปปปป หรือคลิก จาก

คลิกเลื่อนเพื่อระบุปีที่ต้องการ

| ระชุม/ศ | กั <mark>ดจากสเ</mark> | ุ่ด วันที่ | *        |     | Ħ  | UL  |
|---------|------------------------|------------|----------|-----|----|-----|
| 557 cic | 1/0000                 |            |          |     | R. | 2   |
| «       | <                      | กุมร       | าพันธ์ 2 | 568 | >  | »   |
| .9      | A                      | 29         | MU       | ศ   | A  | ຸລາ |
| 27      | 28                     | 29         | 30       | 31  | 1  | 2   |
| 3       | 4                      | 5          | 6        | 7   | 8  | 9   |
| 10      | 11                     | 12         | 13       | 14  | 15 | 16  |
| 17      | 18                     | 19         | 20       | 21  | 22 | 23  |
| 24      | 25                     | 26         | 27       | 28  | 1  | 2   |

| « «             | กุมภาพันธ์ 2568     | > | » |
|-----------------|---------------------|---|---|
| คลิกเลื่อนเพื่อ | ระบุเดือนที่ต้องการ |   |   |
| « (             | กุมภาพันธ์ 2568     | > | » |
| คลิกเลือกวันห์  | าี่ ที่ต้องการ      |   |   |
| 4 [hm]          |                     |   |   |

 (2.4) ระบุข้อมูลวันที่ งบการเงินสิ้นสุดวันที่ โดยสามารถกรอกข้อมูลในรูปแบบ วว/ดด/ปปปป หรือคลิก จาก

|         | เสิ้นสุดว่ | วันที่ * |          |      |    |    | คลิกเลื่อบเพื่อระบบไท่ต้องการ      |
|---------|------------|----------|----------|------|----|----|------------------------------------|
| 1/12/25 | 567        |          |          |      | Ø  |    |                                    |
| «       | (          | กุมภ     | าพันธ์ 2 | 2568 | ,  | »  | 🔍 < กุมภาพันธ์ 2568 > 🍡            |
| .9      | A          | 29       | MU       | ল    | ,đ | ລາ | คลิกเลื่อนเพื่อระบุเดือนที่ต้องการ |
| 3       | 28         | 29       | 30       | 31   | 1  | 2  | « 🔽 กุมภาพันธ์ 2568 🚺 »            |
| 10      | 11         | 12       | 13       | 14   | 15 | 16 | คลิกเลือกวับที่ ที่ต้องการ         |
| 17      | 18         | 19       | 20       | 21   | 22 | 23 |                                    |
| 24      | 25         | 26       | 27       | 28   | 1  | 2  | 4 J                                |

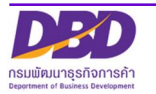

กรอกข้อมูล

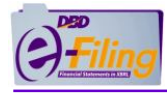

## (2.5) ระบุข้อมูล เกี่ยวกับผู้ถือหุ้น ดังนี้

## - ผู้ถือหุ้นไทยจำนวน (คน) /ผู้ถือหุ้นไทยจำนวน (หุ้น)

| ผู้ถือหุ้นไทยจำนวน (หุ้น) |
|---------------------------|
| 100                       |
|                           |

| ผู้ถือหุ้นอื่นจำนวน (คน) | ผู้ถือหุ้นอื่นจำนวน (หุ้น) |  |
|--------------------------|----------------------------|--|
| ผู้ถือหุ้นอื่นจำนวน (คน) | ผู้ถือหุ้นอื่นจำนวน (หุ้น) |  |

(2.6) คลิกที่ จุดเก็บขอบูล
 เพื่อบันทึกข้อมูลการประชุม ระบบจะทำการตรวจสอบและแจ้งเตือนกรณี
 ไม่ได้กรอกข้อมูลดังนี้

| กรณีที่แจ้งเตือน                         | วิธีการแจ้งเตือน           |
|------------------------------------------|----------------------------|
| กรณีไม่ได้ระบุแหล่งที่มาของเอกสาร        | การประชุม/คัดจากสมุด *     |
|                                          | เลือก 🗸                    |
|                                          | เลือก การประชุม/คัดจากสมุด |
| กรณีที่ไม่ได้ระบุครั้งที่ประชุม          | ประชุมครั้งที่ *           |
|                                          | ประชุมครั้งที่             |
|                                          | กรอก ประชุมครั้งที่        |
| กรณีที่ไม่ได้ระบุข้อมูลวันที่            | ประชุม/คัดจากสมุด วันที่ * |
| ประชุม/คัดจากสมุด                        | ວວ/ດດ/ປປປປ                 |
|                                          | กรอก วว/ดด/ปป              |
| กรณีที่ไม่ได้ระบุวันที่ งบการเงินสิ้นสุด | งบการเงินสิ้นสุดวันที่ *   |
|                                          | ວວ/ດດ/ປປປປ                 |
|                                          | กรอก วว/ดด/ปป              |

กรณีตรวจสอบแล้ว มีการระบุข้อมูลครบถ้วนถูกต้อง จะทำการแสดงข้อความแจ้งเตือน ให้ยืนยันการ บันทึกข้อมูล ดังนี้

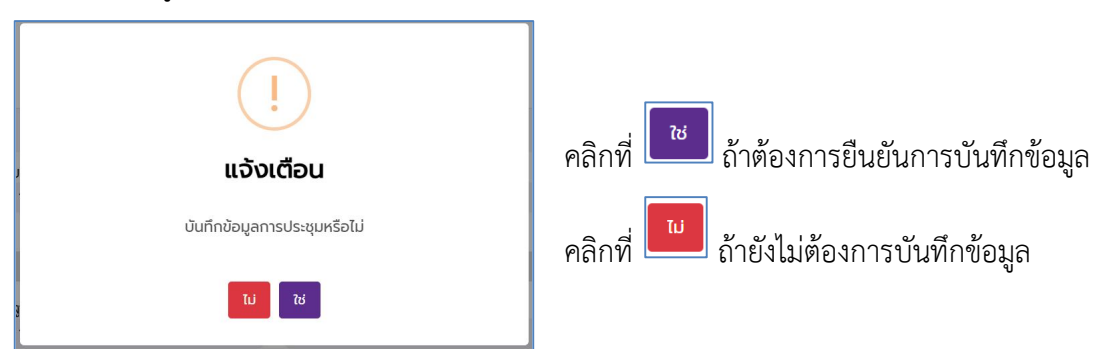

เมื่อคลิก ยืนยันการบันทึกข้อมูล ระบบจะแสดงหน้าจอให้เพิ่มข้อมูลผู้ถือหุ้น ดังนี้

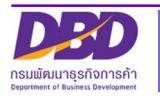

| 1 | DED    |
|---|--------|
| ( | Filing |
| 6 |        |

|        | ชื่อบริษัท             | ทะเบียนเลขที่ | ทุนจดทะเบียน                     | จำนวนหุ้น     | มูลค่าหุ้นละ                                    |
|--------|------------------------|---------------|----------------------------------|---------------|-------------------------------------------------|
|        |                        |               | 1,000,000 nru                    | 10,000 หุ้น   | 100 unn                                         |
|        |                        | 🟩 ນ້ອມູຄ      | ลการประชุม <sup> </sup> 🎎 ข้อมูล | ลผู้ดือหุ้น 3 |                                                 |
| ข้อมูล | ลผู้ถือหุ้น            |               |                                  |               | 3.1                                             |
| ιŵ     | มรายชื่อผู้ถือหุ้นใหม่ |               |                                  |               | θ                                               |
|        |                        |               |                                  | 0             | ท่านสามารถใช้เมาส์ลากเพื่อ สลับต่ำแหน่งบุคคลได้ |
|        |                        |               | คณยังไม่มีข้อมลผัถือหัน          |               |                                                 |

(3) ทำการกรอกข้อมูลผู้ถือหุ้น

(3.1) คลิกที่ 🕒 เพื่อเพิ่มข้อมูลผู้ถือหุ้น จะปรากฏหน้าจอ ดังนี้

| ประเภทผู้ถือหุ้น<br><ul> <li>บุคคลธรรมดา (ไทย)</li> </ul>                               | (3.2)<br>() นิติบุคคล (ไทย) () อื่น           | ต หนังสือเดินทาง 🔵 อื่นๆ เลขเ     | Jsะจำตัวผู้เสียภาษี 🔵 อื่นๆ ใบอนุญาตท์ | <mark>ำงาเ</mark> |
|-----------------------------------------------------------------------------------------|-----------------------------------------------|-----------------------------------|----------------------------------------|-------------------|
| ข้อมูลผู้ถือหุ้น                                                                        | $\frown$                                      |                                   |                                        |                   |
| เลขบัตรประจำตัวประชาชน *                                                                | (3.3) <sub>คำนำหน้าชื่อ</sub> •               | ชื่อ *                            | นามสกุล *                              |                   |
| เลขบัตรประจำตัวประชาชน                                                                  | ระบุ คำนำหน้าชื่อ                             | <ul> <li>▼</li> <li>ぢっ</li> </ul> | นามสกุล                                |                   |
|                                                                                         |                                               |                                   |                                        |                   |
| สัญชาติ *                                                                               | อาชีพ                                         |                                   |                                        |                   |
| สัญชาติ *<br>ไทย                                                                        | <b>อาชีพ</b><br>⊸ อาชีพ                       |                                   |                                        |                   |
| สัญชาติ *<br>โทย<br>๑ ที่อยู่ในประเทศ<br>ก่อยู่เลขที่ *                                 | อาชีพ<br>อาชีพ<br>หมู่<br>หมู่                | <b>100</b>                        | nuu                                    |                   |
| สัญชาติ *<br>โทย<br>ที่อยู่<br>(a) ที่อยู่ในประเทศ<br>กื่อยู่เลขที่ *<br>ก่อยู่เลขที่ * | อาชีพ<br>อาชีพ<br>หมู่<br>หมู่                | 966<br>נופט<br>נופט               | <b>กมน</b><br>ถนน                      |                   |
| สัญชาติ *<br>โทย<br>ดี ที่อยู่ในประเทศ<br>ที่อยู่เลขที่ *<br>ที่อยู่เลขที่<br>ชังหวัด*  | อาชีพ<br>อาชีพ<br>หมู่<br>หมู่<br>อำเภอ/เขต * | ชอย<br>ชอย<br>ต้าบล/แขวง *        | nuu<br>nuu                             |                   |

(3.2) คลิกเลือกประเภทผู้ถือหุ้น ระบบจะแสดงค่าเบื้องต้นของประเภทผู้ถือเห็นเป็น "บุคคลธรรมดา (ไทย) กรณี คลิกเลือก นิติบุคคล (ไทย) ระบบจะแสดงหน้าจอให้ ยืนยัน ดังนี้

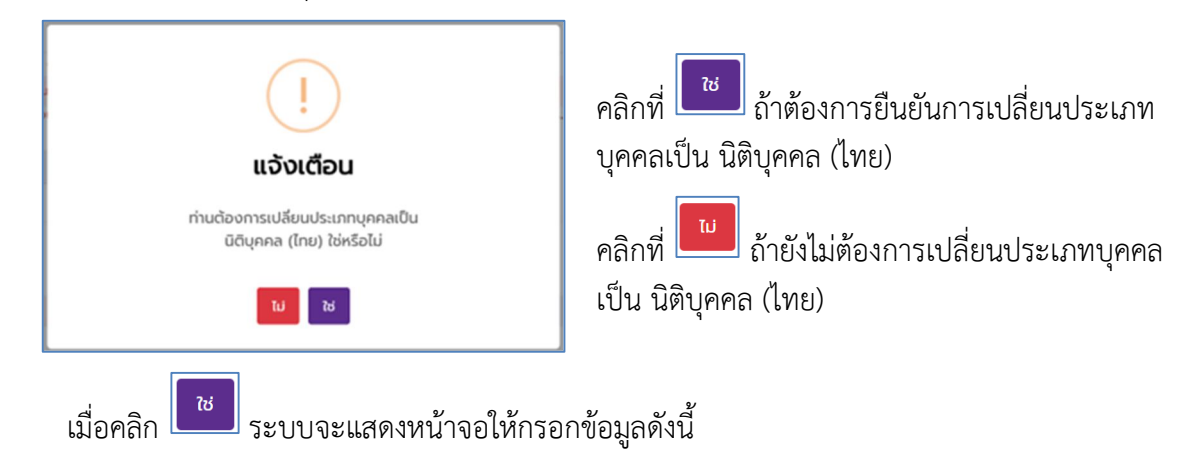

**D** กรมพัฒนาธุรกิจการค้า

| 1 | DED                              |
|---|----------------------------------|
| ( | Filing                           |
| 6 | Territoria and the second second |

| ประเภทผู้ถือหุ้น 3<br><br><br>บุคคลธรรมดา (ไท                                                    | 2)<br>ย) 🖲 นิติบุคคล (ไทย) 🔵     | อื่นๆ หนังสือเดินทาง 🔵 อื่นๆ เลข | ประจำตัวผู้เสียภาษี 🛛 อื่นๆ ใบอนุญาตท่ | <mark>ำำงา</mark> เ |
|--------------------------------------------------------------------------------------------------|----------------------------------|----------------------------------|----------------------------------------|---------------------|
| ข้อมูลผู้ถือหุ้น (3.1                                                                            | 3)                               |                                  |                                        |                     |
| เลขทะเบียน *                                                                                     |                                  | ชื่อนิติบุคคล *                  |                                        |                     |
|                                                                                                  |                                  | ชื่อนิติบุคคล                    |                                        |                     |
| เลขทะเบียน                                                                                       |                                  |                                  |                                        |                     |
| เลขทะเบียน<br>สัณชาติ *                                                                          |                                  | Source of Articles               |                                        |                     |
| เลขทะเบียน<br>สัญชาติ *<br>ไทย                                                                   | Ψ.                               |                                  |                                        |                     |
| เลขาะเบียน<br>สัญชาติ *<br>ไทย<br>ด้างยู่ในประเทศ 3                                              | 4                                | 701                              | 0111                                   |                     |
| เลขาะเบียน<br>สัญชาติ *<br>ไทย<br>ด้างยู่ในประเทศ<br>ก้อยู่เลขที *                               | 4)<br>NJ                         | <b>200</b><br>2001               | nuu                                    | _                   |
| เลขาะเบียน<br>สัญชาติ *<br>ไทย<br>o ที่อยู่ในประเทศ<br>fiอยู่เลขที *<br>fiอยู่เลขที่<br>จังหวัด* | 4<br>หมู่<br>หมู่<br>อำเภอ/เยต * | ຮອຍ<br>ຮວຍ<br>ດ້ານເລານອີ         | ດບບ                                    | _                   |

กรณี คลิกเลือก "อื่นๆ หนังสือเดินทาง, อื่นๆ เลขประจำตัวผู้เสียภาษี, อื่นๆ ใบอนุญาตทำงาน" ระบบจะ แสดงหน้าจอให้ ยืนยัน ดังนี้

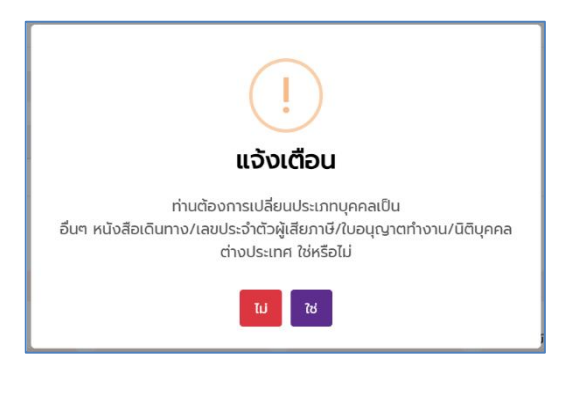

คลิกที่ 🚺 ถ้าต้องการยืนยันการเปลี่ยนประเภท บุคคลเป็น อื่นๆ หนังสือเดินทาง, อื่นๆ เลขประจำตัว ผู้เสียภาษี, อื่นๆ ใบอนุญาตทำงาน

น ถ้ายังไม่ต้องการเปลี่ยนประเภทบุคคล คลิกที่ 🎚 เป็น อื่นๆ หนังสือเดินทาง, อื่นๆ เลขประจำตัวผู้เสีย ภาษี, อื่นๆ ใบอนุญาตทำงาน

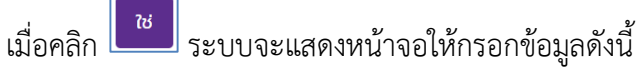

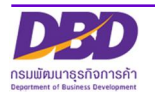

| รายชื่อผู้ถือหุ้น                                                                                                    |                                          |                               |                                      |
|----------------------------------------------------------------------------------------------------|------------------------------------------|-------------------------------|--------------------------------------|
| 3.                                                                                                    | .2                                       |                               |                                      |
| บระบาทผู่ขอคุน                                                                                                    |                                          | ند 🔿 💶 بد ے ان                |                                      |
| 🔵 บุคคลธรรมดา (ไทย                                                                                                    | ม) 🕕 นิติบุคคล (ไทย) 🔘 ฮ                 | วันๆ หนังสือเดินทาง 🕖 อนๆ เลข | ประจำตวผู้เสยภาษ 🕖 อินๆ ใบอนุญาตท่าง |
| ข้อมูลผู้ถือหุ้น                                                                                                    |                                          |                               |                                      |
| เลขที่หนังสือเดินทาง * (3.                                                                                                    | .3                                       | ชื่อ *                        | นามสกล                               |
| เลขที่หนังสือเดินทาง                                                                                                    | ระบุ คำนำหน้าชื่อ                        | ิ ชื่อ                        | นามสกุล                              |
| 5                                                                                                    |                                          |                               |                                      |
| สญชาติ                                                                                                    | อาชีพ                                    |                               |                                      |
|                                                                                                    |                                          |                               |                                      |
| ระบุ สญชาต                                                                                                    |                                          |                               |                                      |
| riag (3.4)                                                                                                    |                                          |                               |                                      |
| ระชุ สญชาต<br>ท่อยู่ 3.4<br><ul> <li>ท่อยู่ในประเทศ ก่อ</li> </ul>                                                             | วยู่ต่างประเทศ                           |                               |                                      |
| ระชุ สามูอาต<br>ที่อยู่<br>() ที่อยู่ในประเทศ () ที่อ                                                                          | วยู่ต่างประเทศ                           |                               |                                      |
| лоц         3.4           Поці         3.4           Поці/шильни         Поці/шильни           Поці/шильни         Поці/шильни | วยู่ต่างประเทศ<br>หมู่<br><sub>หน่</sub> | 8081<br>2005                  | nuu                                  |
| ก่อยู่         3.4 <ul> <li></li></ul>                                                                                         | วยู่ต่างประเทศ<br>หมู่<br>หมู่           | <b>556</b>                    | ดนน                                  |

(3.3) กรอกข้อมูลผู้ถือหุ้น

กรณี ประเภทผู้ถือหุ้นเป็น "บุคคลธรรมดา (ไทย)"

| เลขบัตรประจำตัวประชาชน * | คำนำหน้าชื่อ *    |   | ชื่อ * | นามสกุล * |  |
|--------------------------|-------------------|---|--------|-----------|--|
| เลขบัตรประจำตัวประชาชน   | ระบุ คำนำหน้าชื่อ | Ŧ | ชื่อ   | นามสกุล   |  |
| สัญชาติ *                | อาชีพ             |   |        |           |  |
| ไทย                      | อาชีพ             |   |        |           |  |

- 🗢 กรอก เลขบัตรประจำตัวประชาชน\* (13 หลัก) ของผู้ถือหุ้นประเภทบุคคลธรรมดา
- 🗩 เลือก คำนำหน้าชื่อ\* ของผู้ถือหุ้นประเภทบุคคลธรรมดา
- 🗢 กรอก ชื่อ\* ของผู้ถือหุ้นประเภทบุคคลธรรมดา
- 🗩 กรอก นามสกุล\* ของผู้ถือหุ้นประเภทบุคคลธรรมดา
- 🗢 กรณี สัญชาติ\* ของผู้ถือหุ้นประเภทบุคคลธรรมดา (ไทย) ระบบระบุ ไทย ให้อัตโนมัติ
- 🗢 กรอก อาชีพ ของผู้ถือหุ้นประเภทบุคคลธรรมดา

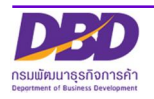

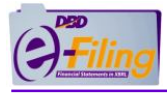

### กรณี ประเภทผู้ถือหุ้นเป็น "นิติบุคคล (ไทย)"

| ม้อมูลผู้ถือหุ้น (3 | .3       |  |  |
|---------------------|----------|--|--|
| .ลขทะเบียน *        | ชื่อ *   |  |  |
| เลขทะเบียน          | ชื่อ     |  |  |
| สัญชาติ *           |          |  |  |
| ไทย                 | <b>.</b> |  |  |

🗢 กรอก เลขทะเบียน\* (เลขทะเบียนนิติบุคคล 13 หลัก) ของนิติบุคคล

- 🗩 กรอก ชื่อ\* ของผู้ถือหุ้นประเภทนิติบุคคล (ไทย)
- 🗢 เลือก สัญชาติ\* ของผู้ถือหุ้นประเภทนิติบุคคล (ไทย)

กรณี ประเภทผู้ถือหุ้นเป็น "อื่นๆ หนังสือเดินทาง, อื่นๆ เลขประจำตัวผู้เสียภาษี, อื่นๆ ใบอนุญาตทำงาน"

| ข้อมูลผู้ถือหุ้น (3.3) |   |                   |   |        |         |  |
|------------------------|---|-------------------|---|--------|---------|--|
| เลขที่หนังสือเดินทาง * |   | คำนำหน้าชื่อ      |   | ชื่อ * | นามสกุล |  |
| เลขที่หนังสือเดินทาง   |   | ระบุ คำนำหน้าชื่อ | + | ชื่อ   | นามสกุล |  |
| สัญชาติ *              |   | อาชีพ             |   |        |         |  |
| ระบุ สัญชาติ           | • | อาชีพ             |   |        |         |  |

- 🗢 กรอก เลขที่หนังสือเดินทาง \* กรณีประเภทผู้ถือหุ้นเป็น "อื่นๆ หนังสือเดินทาง"
- 🗢 กรอก เลขประจำตัวผู้เสียภาษี \* กรณีประเภทผู้ถือหุ้นเป็น "อื่นๆ เลขประจำตัวผู้เสียภาษี"
- 🗢 กรอก เลขใบอนุญาตทำงาน \* กรณีประเภทผู้ถือหุ้นเป็น "อื่นๆ ใบอนุญาตทำงาน"
- 🗩 เลือก คำนำหน้าชื่อ ผู้ถือหุ้นประเภทอื่นๆ
- 오 กรอก ชื่อ\* ผู้ถือหุ้นประเภทอื่นๆ
- 🗢 กรอก นามสกุล ผู้ถือหุ้นประเภทอื่นๆ
- 🗢 เลือก สัญชาติ\* ผู้ถือหุ้นประเภทอื่นๆ
- 🗢 กรอก อาชีพ ของบุคคลธรรมดา

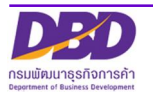

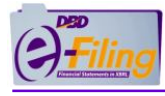

## (3.4) กรอกข้อมูลที่อยู่ของผู้ถือหุ้น

กรณี ประเภทผู้ถือหุ้นเป็น "บุคคลธรรมดา (ไทย)"

| ที่อยู่<br>ด ที่อยู่ในประเทศ | )             |              |     |  |
|------------------------------|---------------|--------------|-----|--|
| ที่อยู่เลขที่ *              | หมู่          | ชอย          | ถนน |  |
| ที่อยู่เลขที่                | нці           | ບອຍ          | ถนน |  |
| ຈັงหວັດ*                     | ອຳເກອ/ເขต *   | ตำบล/แขวง *  |     |  |
| <mark>เ</mark> ลือก จังหวัด  | 🗸 เลือก อำเภอ | 🗸 เลือก ตำบล | ~   |  |

#### กรณี ประเภทผู้ถือหุ้นเป็น "นิติบุคคล (ไทย)"

| ที่อยู่<br>ที่อยู่ในประเทศ | .4 |             |   |             |   |     |  |
|----------------------------|----|-------------|---|-------------|---|-----|--|
| ที่อยู่เลขที่ *            |    | หมู่        |   | นอย         |   | ถนน |  |
| ที่อยู่เลขที่              |    | หมู่        |   | ຮອຍ         |   | ถนน |  |
| จังหวัด*                   |    | อำเภอ/เขต * |   | ตำบล/แขวง * |   |     |  |
| เลือก จังหวัด              | ~  | เลือก อำเภอ | ~ | เลือก ตำบล  | ~ |     |  |

กรณี ประเภทผู้ถือหุ้นเป็น "บุคคลธรรมดา (ไทย)" และ ประเภทผู้ถือหุ้นเป็น "นิติบุคคล (ไทย)"

- ระบบ Default เลือก "ที่อยู่ในประเทศ"
- 🗢 กรอกข้อมูล ที่อยู่เลขที่\*, หมู่, ซอย, ถนน
- 🗩 เลือกข้อมูล จังหวัด\*, อำเภอ/เขต\*, ตำบล/แขวง\*

กรณี ประเภทผู้ถือหุ้นเป็น "อื่นๆ หนังสือเดินทาง, อื่นๆ เลขประจำตัวผู้เสียภาษี, อื่นๆ ใบอนุญาตทำงาน" ระบบมีให้เลือกที่อยู่ "ที่อยู่ในประเทศ" หรือ "ที่อยู่ต่างประเทศ"

| ที่อยู่ 3.4       |                     |
|-------------------|---------------------|
| 🔘 ที่อยู่ในประเทศ | 🔵 ที่อยู่ต่างประเทศ |

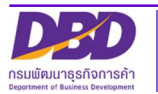

| ดี ที่อยู่ในประเทศ          | ที่อยู่ต่างประเทศ                                      |                      |     |  |
|-----------------------------|--------------------------------------------------------|----------------------|-----|--|
| ที่อยู่เลขที่ *             | หมู่                                                   | ซอย                  | ถนน |  |
| ที่อยู่เลขที                | кų                                                     | ຽວຍ                  | ถนน |  |
| จังหวัด*                    | ວຳເກວ/ເขຕ *                                            | ตำบล/แขวง *          |     |  |
| <mark>เลือก จังห</mark> วัด | 🗸 เลือก อำเภอ                                          | 🗸 เลือก ตำบล         | ~   |  |
| 🖌 দাট্টাগা                  | ยมูส พยยูเลขพ^, พมู, ซอย<br>มนุล ลังหวัด* ล้วเ กล/เขต* | , เเนน<br>ตำบล/แขวง* |     |  |

จิกรอกข้อมูล ที่อยู่ต่างประเทศ โดยเป็นช่อง Free Text ให้กรอก ได้ไม่เกิน 250 ตัวอักษร

| กรณีที่แจ้งเตือน                                               | วิธีการแจ้งเตือน                |
|----------------------------------------------------------------|---------------------------------|
| กรณีไม่ได้ระบุเลขบัตรประจำตัวประชาชนของผู้ถือหุ้นที่เป็น       | เลขบัตรประจำตัวประชาชน *        |
| บุคคลธรรมดา (ไทย)                                              | เลขบัตรประจำตัวประชาชน          |
|                                                                | กรุณาระบุเลขบัตรประจำตัวประชาชน |
| กรณีไม่ได้ระบุคำนำหน้าชื่อ ผู้ถือหุ้นที่เป็น บุคคลธรรมดา (ไทย) | คำนำหน้าชื่อ *                  |
|                                                                | ระบุ คำนำหน้าชื่อ 🛛 👻           |
|                                                                | กรุณาระบุคำนำหน้าชื่อ           |
| กรณีไม่ได้ระบุชื่อ ผู้ถือหุ้นที่เป็น บุคคลธรรมดา (ไทย)         | ชื่อ *                          |
|                                                                | ชื่อ                            |
|                                                                | กรุณาระบุชื่อ                   |
| กรณีไม่ได้ระบุนามสกุล ผู้ถือหุ้นที่เป็นบุคคลธรรมดา (ไทย)       | นามสกุล *                       |
|                                                                | นามสกุล                         |
|                                                                | กรุณาระบุนามสกุล                |
| กรณีไม่ได้ระบุที่อยู่เลขที่ ของผู้ถือหุ้น                      | ที่อยู่เลขที่ *                 |
|                                                                | ที่อยู่เลขที่                   |
|                                                                | กรุณาระบุที่อยู่เลขที่          |

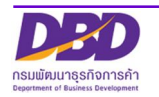

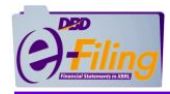

| กรณีที่แจ้งเตือน                                              | วิธีการแจ้งเตือน                |
|---------------------------------------------------------------|---------------------------------|
| กรณีไม่ได้ระบุจังหวัด ของผู้ถือหุ้น                           | จังหวัด*                        |
|                                                               | เลือก จังหวัด 🗸 🗸               |
|                                                               | กรุณาระบุจังหวัด                |
| กรณีไม่ได้ระบุอำเภอ/เขต ของผู้ถือหุ้น                         | ອຳເກອ/ເขຕ *                     |
|                                                               | เลือก อำเภอ 🗸 🗸                 |
|                                                               | กรุณาระบุอำเภอ                  |
| กรณีไม่ได้ระบุตำบล/แขวง ของผู้ถือหุ้น                         | ตำบล/แขวง *                     |
|                                                               | เลือก ตำบล 🗸 🗸                  |
|                                                               | กรุณาระบุตำบล                   |
| กรณีไม่ได้ระบุเลขทะเบียนนิติบุคคล                             | เลขทะเบียน *                    |
| ของผู้ถือหุ้นที่เป็น นิติบุคคล (ไทย)                          | เลขทะเบียน                      |
|                                                               | กรุณาระบุเลขทะเบียน             |
| กรณีไม่ได้ระบุข้อมูล "อื่นๆ หนังสือเดินทาง"                   | เลขที่หนังสือเดินทาง *          |
|                                                               | เลขที่หนังสือเดินทาง            |
|                                                               | กรุณาระบุเลขหนังสือเดินทาง      |
| กรณีไม่ได้ระบุข้อมูล "อื่นๆ เลขประจำตัวผู้เสียภาษี"           | เลขประจำตัวผู้เสียภาษี *        |
|                                                               | เลขประจำตัวผู้เสียภาษี          |
|                                                               | กรุณาระบุเลขประจำตัวผู้เสียภาษี |
| กรณีไม่ได้ระบุข้อมูล "อื่นๆ ใบอนุญาตทำงาน"                    | เลขใบอนุญาตทำงาน *              |
|                                                               | เลขใบอนุญาตทำงาน                |
|                                                               | กรุณาระบุเลขใบอนุญาตทำงาน       |
| กรณีไม่ได้ระบุข้อมูลสัญชาติ ของผู้ถือหุ้นประเภทผู้ถือหุ้นเป็น | สัญชาติ *                       |
| "อื่นๆ"                                                       | ระบุ สัญชาติ 🔹                  |
|                                                               | กรุณาระบุสัญชาติ                |

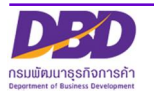

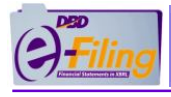

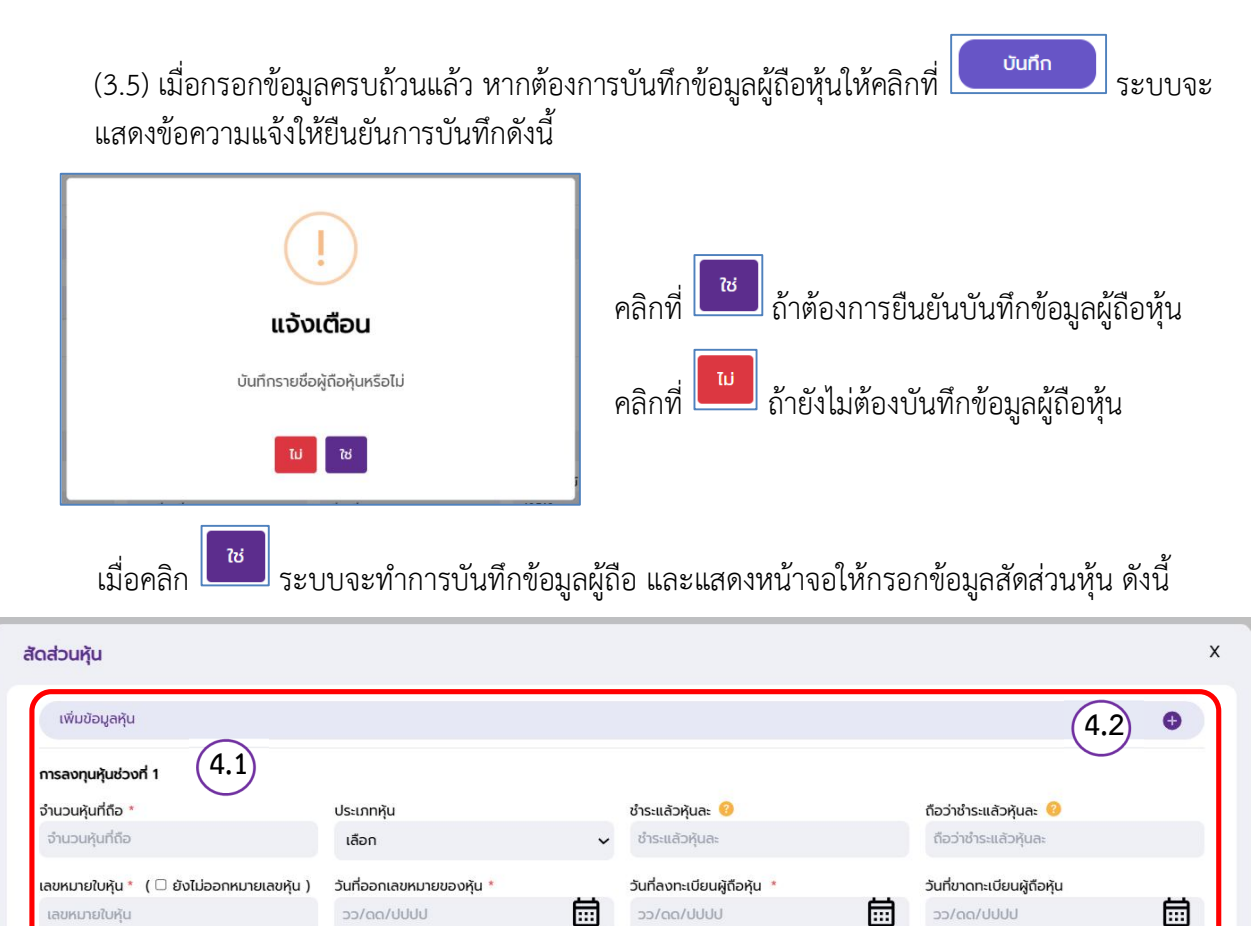

- 4. เพิ่มข้อมูลสัดส่วนหุ้นของผู้ถือหุ้น
  - (4.1) ระบุข้อมูลการลงทุนช่วงที่ 1 ซึ่งต้องระบข้อมูล ดังต่อไปนี้
  - กรอกข้อมูล จำนวนหุ้นที่ถือ ยกตัวอย่าง "40" (จำนวนหุ้นที่ระบุรวมกันทุกผู้ถือหุ้นต้องไม่เกินจำนวน หุ้นที่ระบุในหน้า ข้อมูลการประชุม)

4.3

- 🗢 เลือกข้อมูล ประเภทหุ้น ซึ่งมีให้เลือก 2 ประเภท "สามัญ" กับ "บุริมสิทธิ์"
- 🗢 กรณีชำระหุ้นด้วยเงินสด ให้ กรอกข้อมูล ชำระแล้วหุ้นละ
- 🗢 กรณีชำระหุ้นด้วยทรัพย์อื่น ให้ กรอกข้อมูล ถือว่าชำระแล้วหุ้นละ
- 🗢 กรอกหมายเลขใบหุ้น ยกตัวอย่าง 0001-0040
- โลยกวันที่ออกหมายเลขหุ้น/วันที่ลงทะเบียนผู้ถือหุ้น/วันที่ขาดทะเบียนผู้ถือหุ้น (ถ้ามี) โดยสามารถกรอกข้อมูลในรูปแบบ วว/ดด/ปปปป หรือคลิกจาก
- 🗢 กรณียังไม่ออกหมายเลขหุ้น ให้ติ๊ก <u>( 🗆 ยังไม่ออกหมายเลขหุ้น</u> ) และไม่ต้องกรอกวันที่ออกเลขหมายใบหุ้น

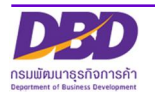

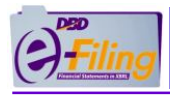

| 31/12/ | 2567 |       |          |     | ģ  |      |
|--------|------|-------|----------|-----|----|------|
| «      | <    | กุ่มร | าพันธ์ 2 | 568 | ,  | »    |
| 3      | A    | 29    | MA       | .ศ  | র  | ຸລຸລ |
| 27     | 28   | 29    | 30       | 31  | 1  | 2    |
| 3      | 4    | 5     | 6        | 7   | 8  | 9    |
| 10     | 11   | 12    | 13       | 14  | 15 | 16   |
| 17     | 18   | 19    | 20       | 21  | 22 | 23   |
| 24     | 25   | 26    | 27       | 28  | 1  | 2    |

| 0      | d      | A           | <u>a</u> , a | 32           |
|--------|--------|-------------|--------------|--------------|
| 000    | 1000   | ILANOS      | 0/0/0        | 1m - 10 - 16 |
| r n n  | LCIPIT | JL 1/V PL 7 | 211111       | 19 0 17 1    |
| 1 1011 | 00101  | 201100      |              | IFIC NIT I C |

|               |                         | 9                         |   |   |
|---------------|-------------------------|---------------------------|---|---|
| «             | (                       | กุมภาพันธ์ 2568           | > | » |
| ลิกเลื่อ      | นเพื่อระ                | บุเดือนที่ต้องการ         |   |   |
| «             | <                       | กุมภาพันธ์ 2568           |   | » |
| "<br>าลิกเลือ | <b>ไ</b><br>กวันที่ ที่ | ทุ่มภาพนษ 2000<br>ต้องการ |   | n |
|               |                         |                           |   |   |

(4.2) กรณีต้องการเพิ่มข้อมูลหุ้นช่วงที่ 2,3 หรือ ช่วงอื่นให้คลิกที่ ២ ระบบจะแสดงเพิ่มการลงทุนช่วง ที่ 2 , 3 หรือช่วงอื่นๆ ดังนี้

\*H

| เพิ่มข้อมูลหุ้น                 |                                      |                                                  |                            | • •  |
|---------------------------------|--------------------------------------|--------------------------------------------------|----------------------------|------|
| าารลงทุนหุ้นช่วงที่ 1           |                                      |                                                  |                            |      |
| ว่านวนหุ้นที่ถือ *              | ประเภทหุ้น                           | ช้าระแล้วหัว                                     | ถือว่าชำระแล้วหุ้นละ 🥝     |      |
| จำนวนหุ้นที่ถือ                 | เลือก                                | 🗸 ชำระแล้วหุ้นละ                                 | ถือว่าชำระแล้วหุ้นละ       |      |
| ลขหมายใบหุ้น * ( 🗆 ยังไม่ออกหมา | ยเลขหัน 🔪 💪 นาออกเลขหมายของหุ้น *    | วันที่ลงทะเบียนผู้ถือหุ้น *                      | วันที่ขาดทะเบียนผู้ถือหุ้น |      |
| เลขหมายใบหุ้น                   | ວວ/ດດ/ປປປປ                           | ວວ/ດຄ/ປປປປ                                       | ວວ/ດດ/ປປປປ                 |      |
| าารลงทุนหุ้นช่วงที่ 2           |                                      |                                                  |                            | 🖨 au |
| ว่านวนหุ้นที่ถือ *              | ประเภทหุ้น                           | ชำระแล้วหุ้                                      | เล้วหุ้นละ                 |      |
| จำนวนหุ้นที่ถือ                 | เลือก                                | <ul> <li>ชาระแล้ว</li> <li>คลก กรณตอง</li> </ul> | งการสบ<br>สลวหุ้นละ        |      |
|                                 | ยเลขหุ้น ) วันที่ออกเลขหมายของหุ้น * | วันที่ลงทะเบียนผู้ถือหุ้น *                      | วันที่ขาดทะเบียนผู้ถือหุ้น |      |
| ลขหมายใบหุ้น * ( 🗆 ยังไม่ออกหมา |                                      |                                                  | <b>H</b>                   |      |

ทำการกรอกข้อมูลการลงทุนหุ้นช่วงที่ 2 หรือช่วงอื่นๆ แบบเดียวกับข้อ 4.1

กรณีต้องการลบการลงทุนหุ้นช่วงที่ 2 หรือช่วงอื่นๆ ให้คลิกที่ 😑

(4.3) เมื่อกรอกข้อมูลครบถ้วนแล้ว หากต้องการบันทึกข้อมูลสัดส่วนหุ้น ของผู้ถือหุ้นให้คลิกที่ ระบบจะแสดงข้อความแจ้งให้ยืนยันการบันทึกดังนี้

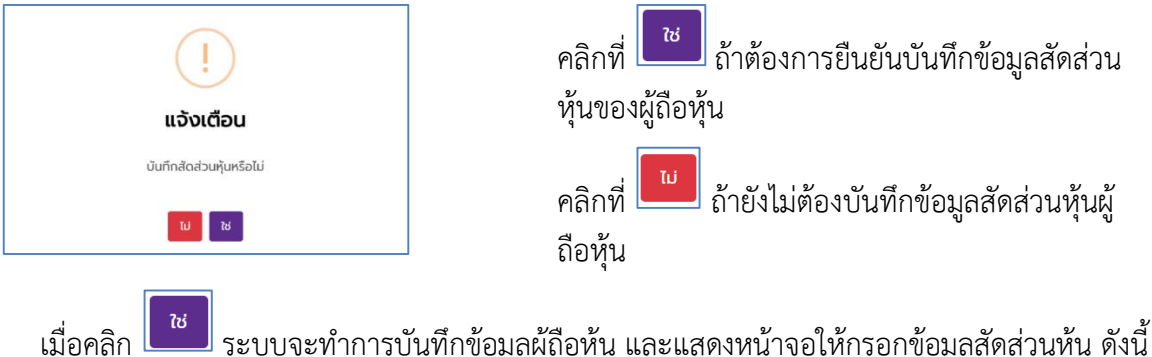

ระบบจะทำการบันทึกข้อมูลผู้ถือหุ้น และแสดงหน้าจอให้กรอกข้อมูลสัดส่วนหุ้น ดังนี้

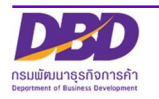

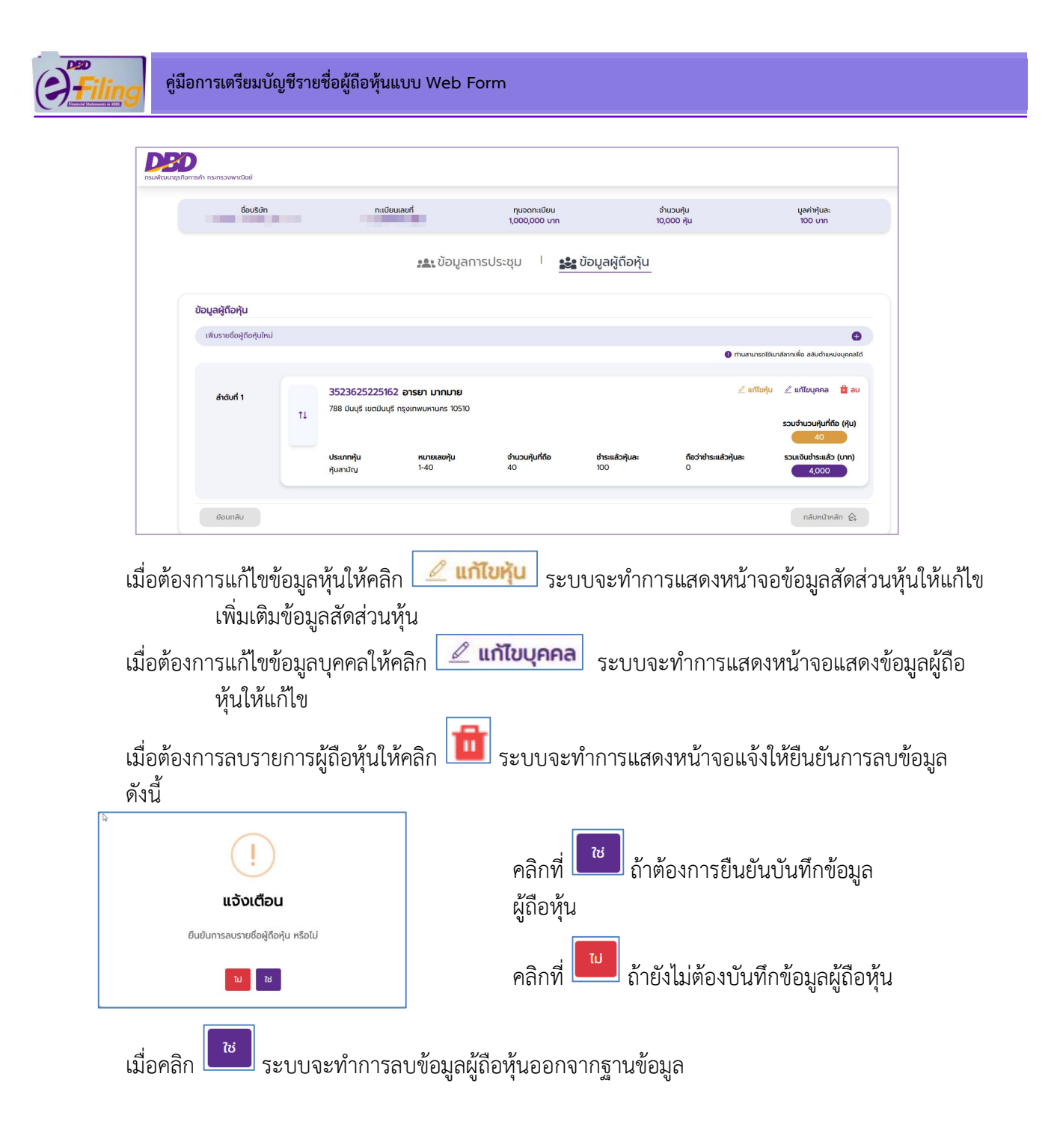

5. แก้ไขบัญชีรายชื่อผู้ถือหุ้น

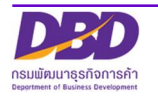

| 🛨 เพิ่มรายการใหม่ |
|-------------------|
| ก้ไขลบ            |
| ∠ (5.2)           |
| 2 🔹               |
|                   |
|                   |

 (5.1) คลิกที่ ที่ช่องคอลัมน์ "แก้ไข" ของแถวรายการบัญชีรายชื่อผู้ถือหุ้นที่ต้องการแก้ไข จากนั้นทำการ แก้ไขรายการบัญชีรายชื่อผู้ถือหุ้น

(5.2) คลิกที่ 🔳 ช่องคอลัมน์ "ลบ" ของแถวรายการบัญชีรายชื่อผู้ถือหุ้นที่ต้องการลบ

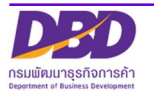

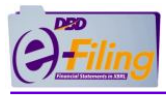

## 2.3 การเพิ่มข้อมูลบัญชีรายชื่อผู้ถือหุ้น (แบบ บมจ.006)

วิธีการเพิ่มข้อมูลบัญชีรายชื่อผู้ถือหุ้น (แบบ บมจ.006)

| (=) Filing |                                                                | เปลี่ยนรหัสผ่าน 🥈 🖉 ออกจากระบบ 🥳                                                                                 |
|------------|----------------------------------------------------------------|----------------------------------------------------------------------------------------------------|
| 🏫 หน้าหลัก | 🛃 เตรียมข้อมูลงบการเงินและ/หรือบัญชีรายชื่อผู้ถือหุ้น          | 🕈 นำส่งงบการเงินและ/หรือบัญชีรายชื่อผู้ถือหุ้น 🦙 มาใชข่อมูลการนำส่งงบการเงิน 🍶 ประวัติการนำส่งและพิมพ์แบบ/เอกสาร |
|            | เตรียมข้อมูลแบบ Online<br>บันทึกบัญชีรายชื่อผู้ถือหุ้นผ่าน Web | การส่งงบการเงินในระบบ DBD e-Filing                                                                               |
|            | ເຕຣັຍມູນັວມູລແບບ Offline                                       | ชื่อมีดินคอล                                                                                                    |

(1) คลิกที่เมนู เตรียมข้อมูลงบการเงินและ/หรือบัญชีรายชื่อผู้ถือหุ้น จากนั้น คลิกที่เมนูย่อย เตรียมข้อมูลแบบ Online และเลือกเมนูย่อย บันทึกบัญชีรายชื่อผู้ถือหุ้นผ่าน Web

| กรมพัฒนาเรลกิจการกำ กระทรวงพาเนียย์                                                     | ţ,                                    |                                    |  |  |  |
|-----------------------------------------------------------------------------------------|---------------------------------------|------------------------------------|--|--|--|
| บันทึกแบบ บมจ.006                                                                       |                                       |                                    |  |  |  |
| ชื่อบริษัท<br>ชี เทส 888 จำกัด (เ                                                       | มหาชน)                                | nะเบียนเลขที่<br>0107567000139 (2) |  |  |  |
| บัญชีรายชื่อผู้ถือหุ้นทั้งหมด                                                           | คลิกเพื่อเพิ่มข้อมูลผู้ถือหุ้         | ้น                                 |  |  |  |
| ລຳດັບກໍ່ ປຣະເກກກາ<br>1 ລາມີເ                                                            | คลิกเมื่อต้องการแก้ไขข้อมูลผู้ถือหุ้น | nšori unita au<br>1/2500 2 3 1     |  |  |  |
|                                                                                         | คลิกเมื่อต้องการลบข้อมูล              | ผู้ถือหุ้น 4                       |  |  |  |
| (2) คลิกที่ 🕕 เพิ่มรายการใหม่ เพื่อเพิ่มรายการบัญชีรายชื่อผู้ถือหุ้น (แบบ บมจ.006) ใหม่ |                                       |                                    |  |  |  |
| (3) คลิกที่ 🔽 ที่ช่องคอลัมน์ "แก้ไข" ของแถวรายการบัญชีรายชื่อผู้ถือหุ้นที่ต้องการแก้ไข  |                                       |                                    |  |  |  |
| (4) คลิกที่ 🔳 ช่องคอลัมน์ "ลบ" ของแถวรายการบัญชีรายชื่อผู้ถือหุ้นที่ต้องการลบ           |                                       |                                    |  |  |  |

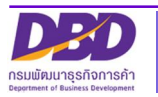

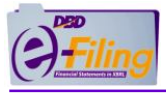

## <u>วิธีการเพิ่มข้อมูลบัญชีรายชื่อผู้ถือหุ้น (บมจ.006) ใหม่</u>

(5) คลิกที่ (มีบายการใหม่) เพื่อเพิ่มรายการบัญชีรายชื่อผู้ถือหุ้น (แบบ บมจ.006) ใหม่

ระบบจะปรากฏหน้าจอให้ดำเนินการดังนี้

| ชื่อบริษัท<br>จำกัด (มหาชน)  | ทะเบียนเลขที่                      | มุนจดทะเบียน<br>10,000,000 บาท | จำนวนหุ้น<br>1,000 หุ้น | มูลค่าหุ้นละ<br>10,000 บาท  |   |
|------------------------------|------------------------------------|--------------------------------|-------------------------|-----------------------------|---|
|                              | 6 🔒 👪 ข้อมูล                       | การประชุม 🍐 🏩 ข้อมูลผู้ถื      | ือหุ้น                  |                             |   |
| ข้อมูลอออ (อาก)              |                                    |                                |                         |                             |   |
| ขอมูลการบระชุม               | C                                  |                                |                         |                             |   |
| การประชุม/คัดจากสมุด * (6.1) | ประชุมครั้งที่ * (6.               | 2) ประชุม/คัดจากสมุด วันที่    | 6.3)                    | งบการเงินสันสุดวันที่ (6.4) | - |
| เลือก                        | <ul> <li>ประชุมครั้งที่</li> </ul> | ວວ/ດດ/ປປປປ                     |                         | οο/αα/υμυ                   |   |
| ทนจดทะเบียน (บาท)            |                                    | แบ่งออกเป็น (หัน)              |                         | มลค่าห้นละ (บาท)            |   |
| 10,000,000                   |                                    | 1,000                          |                         | 10,000                      |   |
| ผู้ถือหุ้นไทยจำนวน (คน)      | 6.5 ผู้ถือหุ้นไทยจำนวน (หุ้น)      | ผู้ถือหุ้นอื่นจำนวน (คน)       |                         | ผู้ถือหุ้นอื่นจำนวน (หุ้น)  |   |
| ผู้ถือหุ้นไทยจำนวน (คน)      | ผู้ถือหุ้นไทยจำนวน (หุ้น)          | ผู้ถือหุ้นอื่นจำนวน (คน)       |                         | ผู้ถือหุ้นอื่นจำนวน (หุ้น)  |   |
|                              |                                    |                                |                         |                             | _ |

(6) ทำการกรอกข้อมูลการประชุม

(6.1) คลิกเลือกรายการการประชุม/คัดจากสมุด โดยคลิกที่"การประชุม/คัดจากสมุด" จะปรากฏรายการให้เลือกดังนี้

| เลือก | ~ | ของหัวข้อ |
|-------|---|-----------|
|       |   |           |

| เลือก         | . ~ |
|---------------|-----|
| -             |     |
| เลือก         |     |
| จัดตั้งบริษัท |     |
| สามัญ         |     |
| วิสามัญ       |     |

(6.2) กรอกข้อมูลประชุมครั้งที่

| ประชุมครั้งที่ * |  |  |  |
|------------------|--|--|--|
| 2                |  |  |  |
|                  |  |  |  |

กรณีข้อ 2.1 เลือก คัดจากสมุด ช่องประชุมครั้งที่จะปิดไม่ให้กรอกข้อมูล

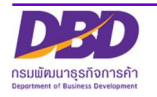

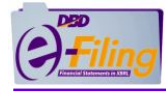

(6.3) ระบุข้อมูลวันที่ ประชุม/คัดจากสมุด โดยสามารถกรอกข้อมูลในรูปแบบ วว/ดด/ปปปป หรือคลิก
 จาก

| <mark>ระชุม/</mark> ศ<br>วว/ดด | <mark>จัดจากสเ</mark><br>เ/ปปปป | ุ่ด วันที่ | *        |      |        | v   |
|--------------------------------|---------------------------------|------------|----------|------|--------|-----|
| «                              | <                               | กุมร       | าพันธ์ 2 | 2568 | ,<br>, | »   |
| .9                             | a                               | 29         | MU       | ল    | A      | ຸລາ |
| 27                             | 28                              | 29         | 30       | 31   | 1      | 2   |
| 3                              | 4                               | 5          | 6        | 7    | 8      | 9   |
| 10                             | 11                              | 12         | 13       | 14   | 15     | 16  |
| 17                             | 18                              | 19         | 20       | 21   | 22     | 23  |
| 24                             | 25                              | 26         | 27       | 28   | 1      | 2   |

| คลิกเลื่                  | อนเพื่อระ       | ะบุปีที่ต้องการ    |   |    |
|---------------------------|-----------------|--------------------|---|----|
| «                         | (               | กุมภาพันธ์ 2568    | > | »  |
| คลิกเลื่                  | อนเพื่อระ       | ะบุเดือนที่ต้องการ |   |    |
| «                         | <               | กุมภาพันธ์ 2568    | > | »» |
| คลิกเลื<br>4 <sub>0</sub> | อกวันที่ 1<br>] | ที่ต้องการ         |   |    |

 (6.4) ระบุข้อมูลวันที่ งบการเงินสิ้นสุดวันที่ โดยสามารถกรอกข้อมูลในรูปแบบ วว/ดด/ปปปป หรือคลิก จาก 🛅

| งบการเ      | จินสิ้นสุด | วันที่ * |                      |         | -      |        | คลิกเลื่อนเพื่อระบุปีที่ต้องการ         |
|-------------|------------|----------|----------------------|---------|--------|--------|-----------------------------------------|
| 31/12/<br>« | (          | កុរារ    | า <sub>พันธ์</sub> 2 | 2568    | ,<br>, | »      | < กุมภาพันธ์ 2568 > 📄                   |
| .я          | ิล         | 39       | MA                   | .ল      | ,¢     | ລາ     | เ<br>คลิกเลื่อนเพื่อระบุเดือนที่ต้องการ |
| 27<br>3     | 28<br>4    | 29<br>5  | 30<br>6              | 31<br>7 | 1<br>8 | 2<br>9 | « 🚺 กุมภาพันธ์ 2568 🚺 »                 |
| 10          | 11         | 12       | 13                   | 14      | 15     | 16     | ุ<br>คลิกเลือกวันที่ ที่ต้องการ         |
| 17          | 18         | 19       | 20                   | 21      | 22     | 23     | 4_ <sub>[hn]</sub>                      |
| 24          | 25         | 26       | 27                   | 28      | 1      | 2      | 4 (h)                                   |

กรณีข้อ 2.1 เลือก จัดตั้งบริษัท/วิสามัญ/คัดจากสมุด ช่องงบการเงินสิ้นสุดวันที่ จะปิดไม่ให้ กรอกข้อมูล

- (6.5) ระบุข้อมูล เกี่ยวกับผู้ถือหุ้น ดังนี้
- ผู้ถือหุ้นไทยจำนวน (คน) / ผู้ถือหุ้นไทยจำนวน (หุ้น)

| ผู้ถือหุ้นไทยจำนวน (คน)                                          | ผู้ถือหุ้นไทยจำนวน (หุ้น)                                             |
|------------------------------------------------------------------|-----------------------------------------------------------------------|
| 3                                                                | 100                                                                   |
|                                                                  |                                                                       |
| ผู้ถือหุ้นอื่นจำนวน (คน)                                         | / ผู้ถือหุ้นอื่นจำนวน (หุ้น)                                          |
| ผู้ถือหุ้นอื่นจำนวน (คน)<br>ผู <sub>้ถือหุ้นอื่นจำนวน (คน)</sub> | / ผู้ถือหุ้นอื่นจำนวน (หุ้น)<br>ผู <sub>้ถือหุนอื่นจำนวน (หุ้น)</sub> |

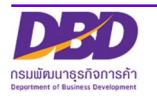

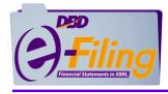

<sup>จัดเก็บขอมูล</sup> เพื่อบันทึกข้อมูลการประชุม ระบบจะทำการตรวจสอบและแจ้งเตือนกรณี

ไม่ได้กรอกข้อมูลดังนี้

(6.6) คลิกที่

| กรณีที่แจ้งเตือน                         | วิธีการแจ้งเตือน           |
|------------------------------------------|----------------------------|
| กรณีไม่ได้ระบุแหล่งที่มาของเอกสาร        | การประชุม/คัดจากสมุด *     |
|                                          | เลือก 🗸                    |
|                                          | เลือก การประชุม/คัดจากสมุด |
| กรณีที่ไม่ได้ระบุครั้งที่ประชุม          | ประชุมครั้งที่ *           |
|                                          | ประชุมครั้งที่             |
|                                          | กรอก ประชุมครั้งที่        |
| กรณีที่ไม่ได้ระบุข้อมูลวันที่            | ประชุม/คัดจากสมุด วันที่ * |
| ประชุม/คัดจากสมุด                        | ວວ/ດດ/ປປປປ                 |
|                                          | กรอก วว/ดด/ปป              |
| กรณีที่ไม่ได้ระบุวันที่ งบการเงินสิ้นสุด | งบการเงินสิ้นสุดวันที่ *   |
|                                          | ວວ/ດດ/ປປປປ                 |
|                                          | กรอก วว/ดด/ปป              |

กรณีตรวจสอบแล้ว มีการระบุข้อมูลครบถ้วนถูกต้อง จะทำการแสดงข้อความแจ้งเตือน ให้ยืนยันการ บันทึกข้อมูล ดังนี้

| (!)<br>แจ้งเตือน             | คลิกที่ 📧 ถ้าต้องการยืนยันการบันทึกข้อมูล |
|------------------------------|-------------------------------------------|
| บันทึกข้อมูลการประชุมหรือไม่ | คลิกที่ 🛄 ถ้ายังไม่ต้องการบันทึกข้อมูล    |
| <del>ان</del> ت              |                                           |

เมื่อคลิก ยืนยันการบันทึกข้อมูล ระบบจะแสดงหน้าจอให้เพิ่มข้อมูลผู้ถือหุ้น ดังนี้

| กรมพัฒนาธุร | <b>้ว</b><br>กังการค้า กระทรวงพาณิชย์                        |                                |                                   |                     |                                                |
|-------------|--------------------------------------------------------------|--------------------------------|-----------------------------------|---------------------|------------------------------------------------|
|             | ชื่อบริษัท<br>ทดสอบบริษัท กองข้อมูลธุรกิจ 62<br>จำกัด(มหาชน) | ทะเบียนเลขที่<br>0997620000023 | [≽<br>ทุนจดทะเบียน<br>200,000 บาท | จำนวนหุัน<br>- หุ้น | มูลกำหุ้บละ<br>- บาท                           |
|             |                                                              | 🐴 ບ້ອມູ:                       | ลการประชุม 🏾 🎎 ข้อมูล             | ผู้ถือหุ้น 7        |                                                |
|             | ข้อมูลผู้ตือหุ้น                                             |                                |                                   |                     | $\overline{71}$                                |
|             | เพิ่มรายชื่อผู้ถือหุ้นใหม่                                   |                                |                                   | 0                   | ท่านสามารถใช้เมาส์ลากเพื่อ สลับตำแหน่งบุคคลได้ |
|             |                                                              |                                | คุณยังไม่มีข้อมูลผู้ถือหุ้น       |                     |                                                |
|             | ย่อนกลับ                                                     |                                |                                   |                     | กลับหน้าหลัก 🕼                                 |

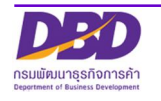

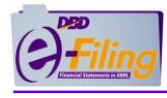

(7) ทำการกรอกข้อมูลผู้ถือหุ้น

| เยชื่อผู้ถือหุ้น                                          |                              |                              |                                          |
|-----------------------------------------------------------|------------------------------|------------------------------|------------------------------------------|
| ประเภทผู้ถือหุ้น<br><ul> <li>บุคคลธรรมดา (ไทย)</li> </ul> | (7.2)<br>นิติบุคคล (ไทย) (ล่ | วื่นๆ หนังสือเดินทาง 🔵 อื่นๆ | ลขประจำตัวผู้เสียภาษี 🔵 อื่นๆ ใบอนุญาตทำ |
| ข้อมูลผู้ดือหุ้น                                          |                              |                              |                                          |
| เลขบัตรประจำตัวประชาชน *                                  | 7 3 คำนำหน้าชื่อ *           | ชื่อ *                       | นามสกุล *                                |
| เลขบัตรประจำตัวประชาชน                                    | ระบุ คำนำหน้าชื่อ            | ▼ ชื่อ                       | นามสกุล                                  |
| สัญชาติ *                                                 | อาชีพ                        |                              |                                          |
| ไทย                                                       | <del>, </del> อาชีพ          |                              |                                          |
| ที่อยู่                                                   |                              |                              |                                          |
| <ul><li>ที่อยู่ในประเทศ</li></ul>                         | (7.4)                        |                              |                                          |
| ที่อยู่เลขที่ *                                           | หมู่                         | ຑຉຏ                          | ถนน                                      |
| ที่อยู่เลขที่                                             | หมู่                         | ซอย                          | ถนน                                      |
| จังหวัด*                                                  | ອຳເກອ/ເขຕ *                  | ตำบล/แขวง *                  |                                          |
| เลือก จังหวัด                                             | 🗸 เลือก อำเภอ                | 🗸 เลือก ตำบล                 | ~                                        |

(7.2) คลิกเลือกประเภทผู้ถือหุ้น ระบบจะแสดงค่าเบื้องต้นของประเภทผู้ถือเห็นเป็น "บุคคลธรรมดา (ไทย)

กรณี คลิกเลือก นิติบุคคล (ไทย) ระบบจะแสดงหน้าจอให้ ยืนยัน ดังนี้

| (]<br>แจ้งเตือน                                                 | คลิกที่ 🚺 ถ้าต้องการยืนยันการเปลี่ยนประเภท<br>บุคคลเป็น นิติบุคคล (ไทย) |
|-----------------------------------------------------------------|-------------------------------------------------------------------------|
| ท่านต้องการเปลี่ยนประเภทบุคคลเป็น<br>นิติบุคคล (ไทย) ใช่หรือไม่ | คลิกที่ 🛄 ถ้ายังไม่ต้องการเปลี่ยนประเภทบุคคล                            |
| 55                                                              | เป็น นิติบุคคล (ไทย)                                                    |
| เมื่อคลิก ชี้ ระบบจะแสดงหน้าจอให้กรอกข้อ                        | มูลดังนี้                                                               |

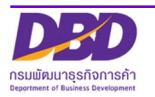

X

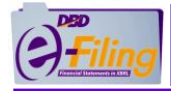

| 🔿 บุคคลธรรมดา (ไทย)                                                        | <ul> <li>นิติบุคคล (ไทย)</li> </ul>  | อื่นๆ หนังสือเดินทาง 🔵 อื่นๆ เลขป | ระจำตัวผู้เสียภาษี 🔵 อื่นๆ ใบอนุถ | มาตทำงาน |
|----------------------------------------------------------------------------|--------------------------------------|-----------------------------------|-----------------------------------|----------|
| ข้อมูลผู้ถือหุ้น                                                           |                                      |                                   |                                   |          |
| เลขทะเบียน *                                                               | $\overline{(73)}$                    | ชื่อนิติบุคคล *                   |                                   |          |
| เลขทะเบียน                                                                 |                                      | ชื่อนิติบุคคล                     |                                   |          |
| สัญชาติ *                                                                  |                                      |                                   |                                   |          |
| ไทย                                                                        | -                                    |                                   |                                   |          |
|                                                                            |                                      |                                   |                                   |          |
| 1.                                                                         |                                      |                                   |                                   |          |
| ที่อยู่<br>( ) ที่อยู่ในประเทศ                                             | (7.4)                                |                                   |                                   |          |
| ที่อยู่<br>ที่อยู่ในประเทศ<br>ที่อยู่เลขที่ *                              | (7.4)<br>nuj                         | <b>89</b> 6                       | nuu                               |          |
| ที่อยู่<br>(a) ที่อยู่ในประเทศ<br>ที่อยู่เลขที่ *<br>ที่อยู่เลขที่         | (7.4)<br>nij                         | <mark>ຮອຍ</mark><br>ຮອຍ           | ดนน                               |          |
| ที่อยู่<br>ที่อยู่ในประเทศ<br>ที่อยู่เลขที่ *<br>ที่อยู่เลขที่<br>จังหวัด* | (7.4)<br>หมู่<br>หมู่<br>อำเภอ/เยต * | ชอย<br>ชอย<br>ต่ามล/แขวง *        | auu                               |          |

กรณี คลิกเลือก อื่นๆ หนังสือเดินทาง, อื่นๆ เลขประจำตัวผู้เสียภาษี, อื่นๆ ใบอนุญาตทำงาน ระบบจะ แสดงหน้าจอให้ ยืนยัน ดังนี้

|                | (!)                                                                                                    |
|----------------|----------------------------------------------------------------------------------------------------|
|                | แจ้งเตือน                                                                                                    |
| อื่นๆ หนังสือเ | ท่านต้องการเปลี่ยนประเภทบุคคลเป็น<br>เดินทาง/เลขประจำตัวผู้เสียภาษี/ใบอนุญาตทำงาน/นิติบุคคล<br>ต่างประเทศ ใช่หรือไม่ |
|                | ۲۵<br>۲۵                                                                                                    |

คลิกที่ ช้ำต้องการยืนยันการเปลี่ยนประเภท บุคคลเป็น อื่นๆ หนังสือเดินทาง, อื่นๆ เลขประจำตัว ผู้เสียภาษี, อื่นๆ ใบอนุญาตทำงาน

คลิกที่ ข้ายังไม่ต้องการเปลี่ยนประเภทบุคคล เป็น อื่นๆ หนังสือเดินทาง, อื่นๆ เลขประจำตัวผู้เสีย ภาษี, อื่นๆ ใบอนุญาตทำงาน

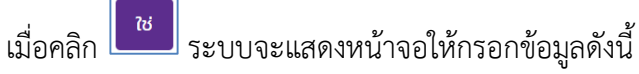

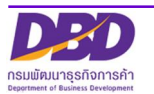

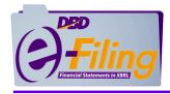

| Uุคคลธรรมดา (ไทย                                                                            | י) 🔿 ūמ          | บุคคล (ไทย)                                            | 🔘 อื่นๆ หนัง | สือเดินทาง 🔵 อื่นๆ เส     | ลขประจำตัวผู้เสียภาษี | 🔵 อื่นๆ ใบอนุญาตทำงาน |
|---------------------------------------------------------------------------------------------|------------------|--------------------------------------------------------|--------------|---------------------------|-----------------------|-----------------------|
| ข้อมูลผู้ถือหุ้น                                                                            |                  |                                                        |              |                           |                       |                       |
| เลขที่หนังสือเดินทาง *                                                                      | (7.3)            | คำนำหน้าชื่อ                                           |              | ชื่อ *                    | นามส                  | n <sub>a</sub>        |
| เลขที่หนังสือเดิมทาง                                                                        | $\bigcirc$       | ระบุ คำนำหน้าชื่อ                                      |              | <ul><li>ชื่อ</li></ul>    | นาม                   | สกุล                  |
| telorindociotetarrio                                                                        |                  |                                                        |              |                           |                       |                       |
| สัญชาติ *                                                                                   |                  | อาชีพ                                                  |              |                           |                       |                       |
| สัญชาติ *<br>ระบุ สัญชาติ<br>ที่อยู่                                                        | Ψ.               | อาชีพ<br>อาชีพ                                         |              |                           |                       |                       |
| สัญชาติ *<br>ระบุ สัญชาติ<br>ดี ที่อยู่<br>ก่อยู่เลขที *                                    | ะมียู่ต่างประเทศ | อาชีพ<br>อาชีพ<br>(7.4)<br>หมู่                        |              | 896                       | nuu                   |                       |
| สัญชาติ *<br>ระบุ สัญชาติ<br>ดิ ที่อยู่ในประเทศ () ที่ส<br>ที่อยู่เลขที่ *<br>ที่อยู่เลขที่ | •                | อาชีพ<br>อาชีพ<br>(7.4)<br>หมู่<br>หมู่                |              | 258<br>2928               | nuu<br>nuu            |                       |
| สัญชาติ *<br>ระบุ สัญชาติ                                                                   | •                | อาชีพ<br>อาชีพ<br>(7.4)<br>หมู่<br>หมู่<br>อำเภอ/เบต * |              | ชอย<br>ชอย<br>ตำบล/แขวง * | nuu<br>nuu            |                       |

(7.3) กรอกข้อมูลข้อมูลผู้ถือหุ้น

กรณี ประเภทผู้ถือหุ้นเป็น "บุคคลธรรมดา (ไทย)"

| ลขบัตรประจำตัวประชาชน * | คำนำหน้าชื่อ *    | ชื่อ *                | นามสกุล * |  |
|-------------------------|-------------------|-----------------------|-----------|--|
| เลขบัตรประจำตัวประชาชน  | ระบุ คำนำหน้าชื่อ | · <sup>to</sup> (7.3) | นามสกุล   |  |
| สัญชาติ *               | อาชีพ             |                       |           |  |
| ไทย                     | อาชีพ             |                       |           |  |

- 🗢 กรอก เลขบัตรประจำตัวประชาชน\* (13 หลัก) ของผู้ถือหุ้นประเภทบุคคลธรรมดา
- 🗩 เลือก คำนำหน้าชื่อ\* ของผู้ถือหุ้นประเภทบุคคลธรรมดา
- ารอก ชื่อ\* ของผู้ถือหุ้นประเภทบุคคลธรรมดา
- 🗢 กรอก นามสกุล\* ของผู้ถือหุ้นประเภทบุคคลธรรมดา
- 🗢 กรณี สัญชาติ\* ของผู้ถือหุ้นประเภทบุคคลธรรมดา (ไทย) ระบบระบุ ไทย ให้อัตโนมัติ
- 🗢 กรอก อาชีพ ของผู้ถือหุ้นประเภทบุคคลธรรมดา

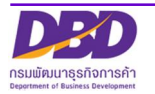

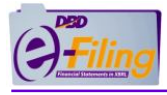

### กรณี ประเภทผู้ถือหุ้นเป็น "นิติบุคคล (ไทย)"

| เลขทะเบียน * | ชื่อ * |       |  |
|--------------|--------|-------|--|
| เลขทะเบียน   | ชื่อ   | (7.3) |  |
| สัญชาติ *    |        |       |  |
| ไทย          | *      |       |  |

🗢 กรอก เลขทะเบียน\* (เลขทะเบียนนิติบุคคล 13 หลัก) ของนิติบุคคล

- 🗢 กรอก ชื่อ\* ของผู้ถือหุ้นประเภทนิติบุคคล (ไทย)
- 🗢 เลือก สัญชาติ\* ของผู้ถือหุ้นประเภทนิติบุคคล (ไทย)

กรณี ประเภทผู้ถือหุ้นเป็น "อื่นๆ หนังสือเดินทาง, อื่นๆ เลขประจำตัวผู้เสียภาษี, อื่นๆ ใบอนุญาตทำงาน"

| ข้อมูลผู้ถือหุ้น       |   |                   |   |            |         |
|------------------------|---|-------------------|---|------------|---------|
| เลขที่หนังสือเดินทาง * |   | คำนำหน้าชื่อ      |   | ชื่อ *     | นามสกุล |
| เลขที่หนังสือเดินทาง   |   | ระบุ คำนำหน้าชื่อ | * | ชื่อ       | นามสกุล |
| สัญชาติ *              |   | อาชีพ             |   | (7.3)      |         |
| ระบุ สัญชาติ           | * | อาชีพ             |   | $\bigcirc$ |         |
|                        |   |                   |   |            |         |

- 🗢 กรอก เลขที่หนังสือเดินทาง \* กรณีประเภทผู้ถือหุ้นเป็น "อื่นๆ หนังสือเดินทาง"
- 🗢 กรอก เลขประจำตัวผู้เสียภาษี \* กรณีประเภทผู้ถือหุ้นเป็น "อื่นๆ เลขประจำตัวผู้เสียภาษี"
- 🗢 กรอก เลขใบอนุญาตทำงาน \* กรณีประเภทผู้ถือหุ้นเป็น "อื่นๆ ใบอนุญาตทำงาน"
- 🗩 เลือก คำนำหน้าชื่อ ผู้ถือหุ้นประเภทอื่นๆ
- 오 กรอก ชื่อ\* ผู้ถือหุ้นประเภทอื่นๆ
- 🗢 กรอก นามสกุล ผู้ถือหุ้นประเภทอื่นๆ
- 🗢 เลือก สัญชาติ\* ผู้ถือหุ้นประเภทอื่นๆ
- 오 กรอก อาชีพ ของบุคคลธรรมดา

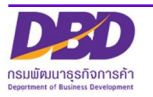

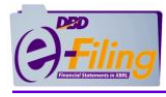

## (7.4) กรอกข้อมูลที่อยู่ของผู้ถือหุ้น

กรณี ประเภทผู้ถือหุ้นเป็น "บุคคลธรรมดา (ไทย)"

| ที่อยู่            |   |             |   |                    |     |  |
|--------------------|---|-------------|---|--------------------|-----|--|
| ดี ที่อยู่ในประเทศ |   |             |   |                    |     |  |
| ที่อยู่เลขที่ *    |   | หมู่        |   | 808 <b>7</b>       | ถนน |  |
| ที่อยู่เลขที่      |   | หมู่        |   | ซอย ( <b>7.4</b> ) | ถนน |  |
| จังหวัด*           |   | ອຳເກອ/ເขຕ * |   | ตำบล/แขวง *        |     |  |
| เลือก จังหวัด      | ~ | เลือก อำเภอ | ~ | เลือก ตำบล         | ~   |  |

#### กรณี ประเภทผู้ถือหุ้นเป็น "นิติบุคคล (ไทย)"

| ที่อยู่                     |   |             |   |             |   |     |  |
|-----------------------------|---|-------------|---|-------------|---|-----|--|
| ดี ที่อยู่ในประเทศ          |   |             |   |             |   |     |  |
| ที่อยู่เลขที่ *             |   | หมู่        |   | 800 T A     | ຄ | uu  |  |
| ที่อยู่เลขที่               |   | нų          |   | 30U (1.4)   |   | ถนน |  |
| จังหวัด*                    |   | ວຳເກວ/ເขຕ * |   | ตำบล/แขวง * |   |     |  |
| เลือก <mark>จังหว</mark> ัด | ~ | เลือก อำเภอ | ~ | เลือก ตำบล  | ~ |     |  |

กรณี ประเภทผู้ถือหุ้นเป็น "บุคคลธรรมดา (ไทย)" และ ประเภทผู้ถือหุ้นเป็น "นิติบุคคล (ไทย)"

- ระบบ Default เลือก "ที่อยู่ในประเทศ"
- 🗢 กรอกข้อมูล ที่อยู่เลขที่\*, หมู่, ซอย, ถนน
- ⊃ เลือกข้อมูล จังหวัด\*, อำเภอ/เขต\*, ตำบล/แขวง\*

กรณี ประเภทผู้ถือหุ้นเป็น "อื่นๆ หนังสือเดินทาง, อื่นๆ เลขประจำตัวผู้เสียภาษี, อื่นๆ ใบอนุญาตทำงาน" ระบบมีให้เลือกที่อยู่ "ที่อยู่ในประเทศ" หรือ "ที่อยู่ต่างประเทศ"

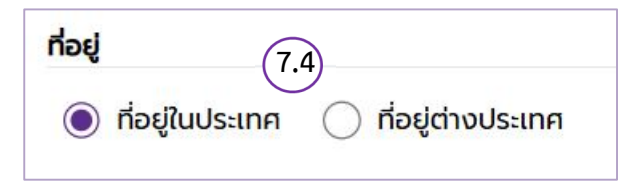

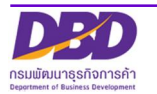

| ອຸງ ກີ. O ງ                                   | (7.4)                                                      |                       |     |  |
|-----------------------------------------------|------------------------------------------------------------|-----------------------|-----|--|
| อยู่ในประเทศ                                  | รมูตางประเทศ                                               | <b>5</b> 28           | nuu |  |
| ที่อยู่เลขที                                  | หมู่                                                       | ซอย                   | ถนน |  |
| วังหวัด*                                      | ວຳເກວ/ເขຕ *                                                | ตำบล/แขวง *           |     |  |
| เลือก จัง <mark>ห</mark> วัด                  | 🗸 เลือก อำเภอ                                              | 🗸 เลือก ตำบล          | ~   |  |
| <ul> <li>กรอกข้อ</li> <li>เลือกข้อ</li> </ul> | มูล ที่อยู่เลขที่*, หมู่, ซอย<br>มูล จังหวัด*, อำเภอ/เขต*, | , ถนน<br>, ตำบล/แขวง* |     |  |

# จิกรอกข้อมูล ที่อยู่ต่างประเทศ โดยเป็นช่อง Free Text ให้กรอก ได้ไม่เกิน 250 ตัวอักษร

| กรณีที่แจ้งเตือน                                         | วิธีการแจ้งเตือน                |
|----------------------------------------------------------|---------------------------------|
| กรณีไม่ได้ระบุเลขบัตรประจำตัวประชาชนของผู้ถือหุ้นที่เป็น | เลขบัตรประจำตัวประชาชน *        |
| บุคคลธรรมดา (ไทย)                                        | เลขบัตรประจำตัวประชาชน          |
|                                                          | กรุณาระบุเลขบัตรประจำตัวประชาชน |
| กรณีไม่ได้ระบุคำนำหน้าชื่อ ผู้ถือหุ้นที่เป็น บุคคลธรรมดา | คำนำหน้าชื่อ *                  |
| (ไทย)                                                    | ระบุ คำนำหนัาชื่อ 👻             |
|                                                          | กรุณาระบุคำนำหน้าชื่อ           |
| กรณีไม่ได้ระบุชื่อ ผู้ถือหุ้นที่เป็น บุคคลธรรมดา (ไทย)   | ชื่อ *                          |
|                                                          | ชื่อ                            |
|                                                          | กรุณาระบุชื่อ                   |
| กรณีไม่ได้ระบุนามสกุล ผู้ถือหุ้นที่เป็นบุคคลธรรมดา (ไทย) | นามสกุล *                       |
|                                                          | นามสกุล                         |
|                                                          | กรุณาระบุนามสกุล                |
| กรณีไม่ได้ระบุที่อยู่เลขที่ ของผู้ถือหุ้น                | ที่อยู่เลขที่ *                 |
|                                                          | ที่อยู่เลขที่                   |
|                                                          | กรุณาระบุที่อยู่เลขที่          |

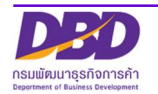

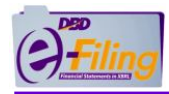

| กรณีที่แจ้งเตือน                                              | วิธีการแจ้งเตือน                                         |  |
|---------------------------------------------------------------|----------------------------------------------------------|--|
| กรณีไม่ได้ระบุจังหวัด ของผู้ถือหุ้น                           | จังหวัด*                                                 |  |
|                                                               | เลือก จังหวัด 🗸 🗸                                        |  |
|                                                               | กรุณาระบุจังหวัด                                         |  |
| กรณีไม่ได้ระบุอำเภอ/เขต ของผู้ถือหุ้น                         | อำเภอ/เขต *                                              |  |
|                                                               | เลือก อำเภอ 🗸 🗸                                          |  |
|                                                               | กรุณาระบุอำเภอ                                           |  |
| กรณีไม่ได้ระบุตำบล/แขวง ของผู้ถือหุ้น                         | ตำบล/แขวง *                                              |  |
|                                                               | เลือก ตำบล 🗸 🗸                                           |  |
|                                                               | กรุณาระบุตำบล                                            |  |
| กรณีไม่ได้ระบุรหัสไปรษณีย์ ของผู้ถือหุ้น                      | รหัสไปรษณีย์ *                                           |  |
|                                                               | เลือก รหัสไปรษณีย์ 🛛 🗸                                   |  |
|                                                               | กรุณารหัสไปรษณีย์                                        |  |
| กรณีไม่ได้ระบุเลขทะเบียนนิติบุคคล                             | เลขทะเบียน *                                             |  |
| ของผู้ถือหุ้นที่เป็น นิติบุคคล (ไทย)                          | เลขทะเบียน                                               |  |
|                                                               | กรุณาระบุเลขทะเบียน                                      |  |
| กรณีไม่ได้ระบุข้อมูล "อื่นๆ หนังสือเดินทาง"                   | เลขที่หนังสือเดินทาง *                                   |  |
|                                                               | เลขที่หนังสือเดินทาง                                     |  |
|                                                               | กรุณาระบุเลขหนังสือเดินทาง                               |  |
| กรณีไม่ได้ระบุข้อมูล "อื่นๆ เลขประจำตัวผู้เสียภาษี"           | เลขประจำตัวผู้เสียภาษี *                                 |  |
|                                                               | เลขประจำตัวผู้เสียภาษี<br>กรุก ทระเพลขประจำตัวผัเสียกาษี |  |
| กรณีไม่ได้ระบข้อมล "อื่นๆ ใบอนญาตทำงาน"                       |                                                          |  |
| ય વા ' ય જ                                                    | เลขใบอนุญาตทำงาน                                         |  |
|                                                               | กรุณาระบุเลขใบอนุญาตทำงาน                                |  |
| กรณีไม่ได้ระบุข้อมูลสัญชาติ ของผู้ถือหุ้นประเภทผู้ถือหุ้นเป็น | สัญชาติ *                                                |  |
| "อื่นๆ"                                                       | ระบุ สัญชาติ 🔹                                           |  |
|                                                               | กรุณาระบุสัญชาติ                                         |  |

(7.5) เมื่อกรอกข้อมูลครบถ้วนแล้ว หากต้องการบันทึกข้อมูลผู้ถือหุ้นให้คลิกที่ แสดงข้อความแจ้งให้ยืนยันการบันทึกดังนี้

📕 ระบบจะ

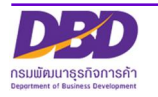

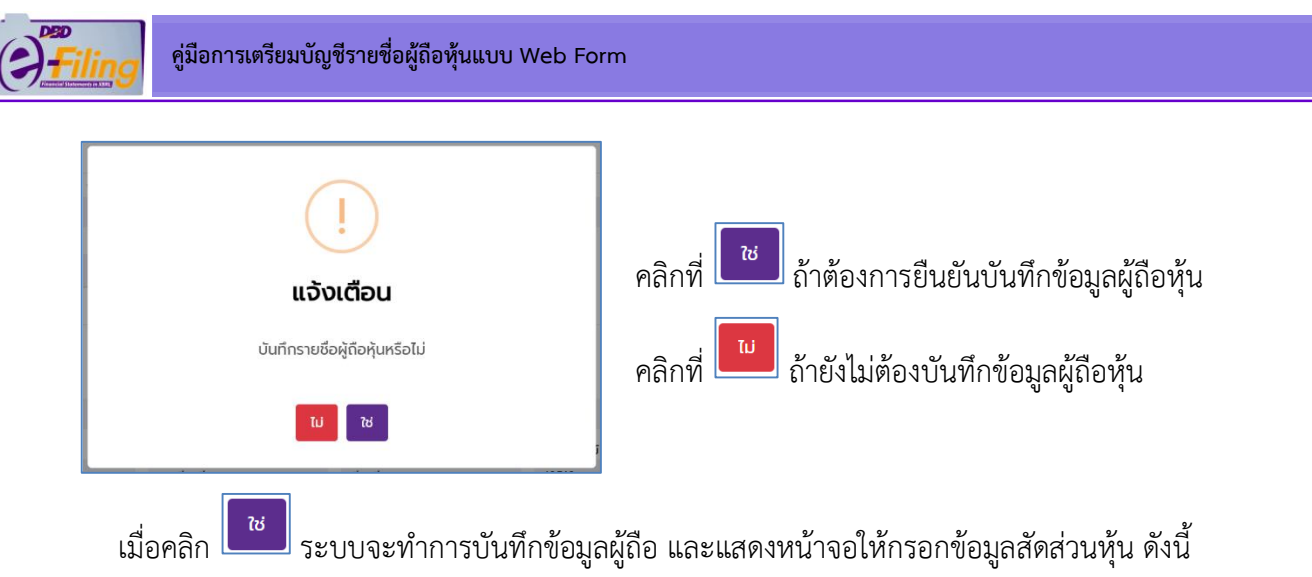

| เพิ่มข้อมูลหุ้น                            |                           |                                                          |                            | • |
|--------------------------------------------|---------------------------|----------------------------------------------------------|----------------------------|---|
| การลงทุนหุ้นช่วงที่ 1                      | (8.1)                     | ta status 0                                              | aninto užežus 0            |   |
| จำนวนหุ้นที่ถือ                            | เลือก                     | <ul> <li>ชาระแสวหุนสะ</li> <li>ชำระแล้วหุ้นละ</li> </ul> | ถือว่าชำระแล้วหุ้นละ       |   |
| เลขหมายใบหุ้น * ( 🗆 ยังไม่ออกหมายเลขหุ้น ) | วันที่ออกเลขหมายของหุ้น * | วันที่ลงทะเบียนผู้ถือหุ้น *                              | วันที่ขาดทะเบียนผู้ดือหุ้น |   |

8. เพิ่มข้อมูลสัดส่วนหุ้นของผู้ถือหุ้น

(8.1) ระบุข้อมูลการลงทุนช่วงที่ 1 ซึ่งต้องระบุข้อมูล ดังต่อไปนี้

- กรอกข้อมูล จำนวนหุ้นที่ถือ ยกตัวอย่าง "40" (จำนวนหุ้นที่ระบุรวมกันทุกผู้ถือหุ้นต้องไม่เกินจำนวน หุ้นที่ระบุในหน้า ข้อมูลการประชุม)
- 🗢 เลือกข้อมูล ประเภทหุ้น ซึ่งมีให้เลือก 2 ประเภท "สามัญ" กับ "บุริมสิทธิ์"
- 🗢 กรณีชำระหุ้นด้วยเงินสด ให้ กรอกข้อมูล ชำระแล้วหุ้นละ
- 🗢 กรณีชำระหุ้นด้วยทรัพย์อื่น ให้ กรอกข้อมูล ถือว่าชำระแล้วหุ้นละ
- 🗢 กรอกหมายเลขใบหุ้น ยกตัวอย่าง 0001-0040
- เลือกวันที่ออกหมายเลขหุ้น/วันที่ลงทะเบียนผู้ถือหุ้น/วันที่ขาดทะเบียนผู้ถือหุ้น (ถ้ามี)
   โดยสามารถกรอกข้อมูลในรูปแบบ วว/ดด/ปปปป หรือคลิกจาก

| 1/12/ | 2567 |      |          |     | ų. |     |
|-------|------|------|----------|-----|----|-----|
| «     | (    | กุมร | าพันธ์ 2 | 568 | >  | »   |
| .9    | A    | 29   | MA       | .ମ  | A  | ຸລາ |
| 27    | 28   | 29   | 30       | 31  | 1  | 2   |
| 3     | 4    | 5    | 6        | 7   | 8  | 9   |
| 10    | 11   | 12   | 13       | 14  | 15 | 16  |
| 17    | 18   | 19   | 20       | 21  | 22 | 23  |
| 24    | 25   | 26   | 27       | 28  | 1  | 2   |

#### คลิกเลื่อนเพื่อระบุปีที่ต้องการ

| «         | <          | กุมภาพันธ์ 2568   | > | »  |
|-----------|------------|-------------------|---|----|
| คลิกเลื่อ | นเพื่อระ   | บุเดือนที่ต้องการ |   |    |
| «         | <          | กุมภาพันธ์ 2568   | > | »» |
| คลิกเลือ  | กวันที่ ที | ต้องการ           |   |    |
| 4<br>راس  |            |                   |   |    |

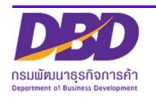

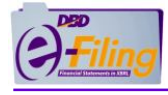

| ดส่วนหุ้น                                 |                           |     |                             |                                                                                                    | 87                         | )           |
|-------------------------------------------|---------------------------|-----|-----------------------------|----------------------------------------------------------------------------------------------------|----------------------------|-------------|
| เพิ่มข้อมูลหุ้น                           |                           |     |                             |                                                                                                    | 0.2                        | - 0         |
| การลงทุนหุ้นช่วงที่ 1                     |                           |     |                             |                                                                                                    |                            |             |
| จำนวนหุ้นที่ถือ *                         | ประเภทหุ้น                |     | ชำระแล้วหัว                 |                                                                                                    | ถือว่าชำระแล้วหุ้นละ 🥝     |             |
| จำนวนหุ้นที่ถือ                           | เลือก                     | ~   | ชำระแล้วหุ้นละ              |                                                                                                    | ถือว่าชำระแล้วหุ้นละ       |             |
| ลขหมายใบหุ้น * ( 🗆 ยังไม่ออกหมายเลขหุ้น ) | วนกออกเลขหมายของหุ้น *    |     | วันที่ลงทะเบียนผู้ถือหุ้น * |                                                                                                    | วันที่ขาดทะเบียนผู้ถือหุ้น |             |
| เลขหมายใบหุ้น                             | ວວ/ດດ/ປປປປ                |     | ວວ/ດດ/ປປປປ                  |                                                                                                    | ວວ/ດດ/ປປປປ                 |             |
| การลงทุนหุ้นช่วงที่ 2                     |                           |     |                             |                                                                                                    |                            | e a         |
| จำนวนหุ้นที่ถือ "                         | ประเภทหุ้น                |     | ชำระแล้วหุ้                 | 120000                                                                                                    | เล้วหุ้นละ                 |             |
| จำนวนหุ้นที่ถือ                           | เลือก                     | ~   | ชำระแล้ว คาสกา การณ         | 100411.13                                                                                                    | สบ                         |             |
| ลขหมายใบหุ้น * ( 🗆 ยังไม่ออกหมายเลขหุ้น ) | วันที่ออกเลขหมายของหุ้น * |     | วันที่ลงทะเบียนผู้ถือหุ้น * |                                                                                                    | วันที่ขาดทะเบียนผู้ถือหุ้น |             |
| เลขหมายใบหุ้น                             | ວວ/ດດ/ປປປປ                |     | ວວ/ດດ/ປປປປ                  |                                                                                                    | ວວ/ດດ/ປປປປ                 | <b></b>     |
|                                           | ~                         |     |                             | and a second second second second second second second second second second second second second second second |                            | - Sed - Sed |
|                                           | (8.3                      | ) 🗇 | นทึก                        |                                                                                                    |                            |             |

ทำการกรอกข้อมูลการลงทุนหุ้นช่วงที่ 2 หรือช่วงอื่นๆ แบบเดียวกับข้อ 4.1

กรณีต้องการลบการลงทุนหุ้นช่วงที่ 2 หรือช่วงอื่นๆ ให้คลิกที่ 😑

(8.3) เมื่อกรอกข้อมูลครยบถ้วนแล้ว หากต้องการบันทึกข้อมูลสัดส่วนหุ้น ของผู้ถือหุ้นให้คลิกที่

<sup>บันทึก</sup> ระบบจะแสดงข้อความแจ้งให้ยืนยันการบันทึกดังนี้

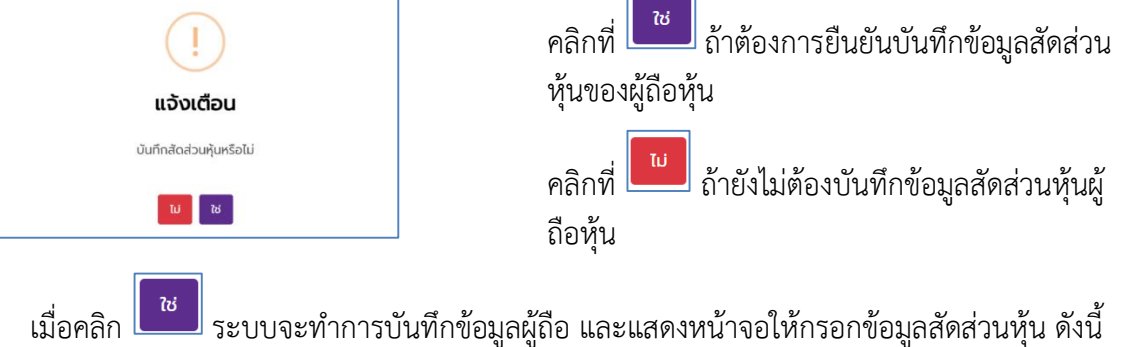

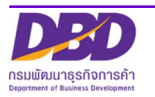

| วการค้า กระทรวงพาณิชย์                                                                                               |                                                                                                    |                                                                                                  |                                                                                                    |                                                                                                    |                                                                                                |                                                                                                    |
|----------------------------------------------------------------------------------------------------|----------------------------------------------------------------------------------------------------|--------------------------------------------------------------------------------------------------|----------------------------------------------------------------------------------------------------|----------------------------------------------------------------------------------------------------|------------------------------------------------------------------------------------------------|----------------------------------------------------------------------------------------------------|
| ชื่อบริษัท                                                                                                    | ทะเบิ                                                                                                    | วียนเลขที่                                                                                       | ทุนจดทะเบียน<br>1,000,000 บาท                                                                                       | 1                                                                                                    | จำนวนหุ้น<br>10,000 หุ้น                                                                       | มูลค่าหุ้นละ<br>100 บาท                                                                            |
|                                                                                                    |                                                                                                    | 👥 ข้อมูลการ                                                                                      | รประชุม                                                                                                    | ข้อมูลผู้ถือหุ้น                                                                                          |                                                                                                |                                                                                                    |
| ข้อมูลผู้ถือหุ้น                                                                                                    |                                                                                                    |                                                                                                  |                                                                                                    |                                                                                                    |                                                                                                |                                                                                                    |
| เพิ่มรายชื่อผู้ถือหุ้นใหม่                                                                                           |                                                                                                    |                                                                                                  |                                                                                                    |                                                                                                    |                                                                                                |                                                                                                    |
|                                                                                                    |                                                                                                    |                                                                                                  |                                                                                                    |                                                                                                    | 🕕 ท่านสามารถ                                                                                   | ถใช้เมาส์ลากเพื่อ สลับต่ำแหน่งบุค                                                                  |
| สำดับที่ 1                                                                                                    | 35236252251                                                                                                    | 62 อารยา <mark>มากมาย</mark>                                                                     |                                                                                                    |                                                                                                    | 🧷 แก้ไข                                                                                        | มหุ้น 🖉 แก้ไขบุคคล 💼                                                                               |
|                                                                                                    | 11 788 มีนบุรี เขตมีนเ                                                                                                    | มุรี กรุงเทพมหานคร 10510                                                                         |                                                                                                    |                                                                                                    |                                                                                                | รวมจำนวนหุ้นที่ถือ (เ                                                                              |
|                                                                                                    |                                                                                                    |                                                                                                  |                                                                                                    |                                                                                                    |                                                                                                | 10                                                                                                 |
|                                                                                                    |                                                                                                    |                                                                                                  |                                                                                                    |                                                                                                    |                                                                                                | 40                                                                                                 |
|                                                                                                    | <b>ประเภทหุ้น</b><br>หุ้นสามัญ                                                                                                    | หมายเลขหุ้น<br>1-40                                                                              | <b>จำนวนหุ้นที่ถือ</b><br>40                                                                                        | <b>ช่าระแล้วหุ้บละ</b><br>100                                                                             | <b>ถือว่าช่าระแล้วหุ้นละ</b><br>0                                                              | 40<br>รวมเงินชำระแล้ว (บ<br>4,000                                                                  |
|                                                                                                    | <b>ประเภทหุ้น</b><br>หุ้นสามัญ                                                                                                    | หมายเลขหุ้น<br>1-40                                                                              | จำนวนหุ้นที่ถือ<br>40                                                                                               | ช่าระแล้วหุ้นละ<br>100                                                                                    | ถือว่าซ่าระแล้วหุ้นละ<br>0                                                                     | 40<br>ຣວມເຈັມຮຳຣະແລ້ວ (ບ<br>4,000                                                                  |
| ออนกลับ<br>เมื่อต้องการแ<br>สัดส่วนหุ้นให้เ                                                                          | <sup>ประเภทฟัน</sup><br><sub>หุ้นลาบัน</sub><br>ก้ไขข้อมูลหุ้นให้<br>แก้ไขเพิ่มเติมข้อ                                                                      | <sup>หมายเลยพ</sup> ั<br><sup>1-40</sup><br>ห้คลิก "แก้ไขหุ้<br>อมูลสัดส่วนหุ้น                  | รำนวมกุมหลือ<br>40<br>7 บ                                                                                           | <del>ຫ້ຣະແລ້ວກຸີມສະ</del><br>100                                                                          | <sup>ถอวาประแสวหุนละ</sup><br>o                                                                | รวมเงินชำระแล้ว (บ<br>4,000<br>กลับหน้าหลัก<br>มุงหน้าจอข้อ                                        |
| <sup>อวนกลับ</sup><br>เมื่อต้องการแ<br>สัดส่วนหุ้นให้<br>เมื่อต้องการแ<br>แสดงข้อมูลผู้ขึ<br>เมื่อต้องการล<br>ดังนี้ | <sup>ประเภทหัน</sup><br><sub>หันสามัน</sub><br>ก้ไขข้อมูลหุ้นให้<br>เก้ไขข้อมูลบุคคล<br>ถือหุ้นให้แก้ไข<br>บรายการผู้ถือหุ้                                 | <sup>หมายเลยง</sup> ับ<br>รัคลิก "แก้ไขหุ้<br>อมูลสัดส่วนหุ้น<br>จให้คลิก "แก้ไ<br>เุ้นให้คลิก โ | รับบนจันท์ต้อ<br>20<br>21<br>21<br>21<br>21<br>21<br>21<br>21<br>21<br>21<br>21<br>21<br>21<br>21                   | ขระแล้วกุ้มละ<br>100<br>"ระบง<br>แก้ไขบุคคล<br>าการแสดงห                                                  | <sup>6อวงประแสวงุนอะ</sup><br>บจะทำการแสด<br>" ระบบจะทำ<br>เน้าจอแจ้งให้ยืน                    | รมเงินชาระแล้ว (ข<br>4,000<br>กลับหน้าหลัก<br>เงหน้าจอข้อ<br>เการแสดงหา<br>มยันการลบข้             |
| ขมาลับ<br>เมื่อต้องการแ<br>สัดส่วนหุ้นให้<br>เมื่อต้องการแ<br>แสดงข้อมูลผู้เ<br>เมื่อต้องการล<br>ดังนี้<br>Ъ         | ประเภทหุ้น<br>หู้แลงบัน<br>ก้ไขข้อมูลหุ้นให้<br>แก้ไขเพิ่มเติมข้อ<br>ก้ไขข้อมูลบุคคล<br>ถือหุ้นให้แก้ไข<br>บรายการผู้ถือหุ้<br>(]                           | <sup>หมวยเลยฟัน</sup><br>1ัคลิก "แก้ไขหุ้<br>อมูลสัดส่วนหุ้น<br>ลให้คลิก "แก้ไ<br>ถุ้นให้คลิก โ  | <ul> <li>รับบารับที่ตัด</li> <li>ระบบจะทำ</li> <li>คลิกที่</li> </ul>                                               | ชาระแล้วทุ่มละ<br>100<br>"รับ" ระบบ<br>แก้ไขบุคคล<br>กการแสดงห<br>กการแสดงห<br>ถ้าต้อง                    | <sup>6อวงประแสวงุนอะ</sup><br>บจะทำการแสด<br>" ระบบจะทำ<br>เน้าจอแจ้งให้ยืน<br>เการยืนยันบันที | รมเงษระแล้ว (ข<br>4,000<br>กลับหน้าหลัก<br>เจหน้าจอข้อ<br>เการแสดงหร<br>เยันการลบข้<br>เกข้อมูล    |
| องแลง<br>เมื่อต้องการแ<br>สัดส่วนหุ้นให้<br>เมื่อต้องการแ<br>แสดงข้อมูลผู้ขึ<br>เมื่อต้องการล<br>ดังนี้              | ประเภทหุ้น<br>หู้แลงบัน<br>ก้ไขข้อมูล หุ้นให้<br>แก้ไขเพิ่มเติมข้อ<br>ก้ไขข้อมูล บุคคล<br>ถือหุ้นให้แก้ไข<br>บรายการผู้ถือหุ้<br>()<br>แจ้งเตือน            | <sup>หมายเลยฟัน</sup><br>1ั40<br>1ั40<br>ก็สิก "แก้ไขหุ้<br>กู้นให้คลิก "แก้ไ<br>เป็นให้คลิก     | <ul> <li>รับบางันท์ตะ</li> <li>นั้น แก้นั้น</li> <li>ขบุคคล<br/>ระบบจะทํ</li> <li>คลิกที่<br/>ผู้ถือหุ้น</li> </ul> | ชาระแล้วทุ่มละ<br>100<br>"ระบา<br>"ระบา<br>แก้ไขบุคคลส<br>าการแสดงห<br>าการแสดงห<br>วัช ถ้าต้อง           | <sup>ถอราชระและชุนอะ</sup><br>บจะทำการแสด<br>" ระบบจะทำ<br>หน้าจอแจ้งให้ยืน                    | รมเงินชาระแล้ว (ผ<br>4,000<br>กลับหน้าหลัก<br>เงหน้าจอข้อ<br>เการแสดงหร<br>เยันการลบจ้<br>เกข้อมูล |
| องมาลับ<br>เมื่อต้องการแ<br>สัดส่วนหุ้นให้เ<br>เมื่อต้องการแ<br>แสดงข้อมูลผู้ชี<br>เมื่อต้องการล<br>ดังนี้           | ประเภทฟัน<br>หุ้นสามัน<br>ก้ไขข้อมูลหุ้นให้<br>แก้ไขเพิ่มเติมข้อ<br>ก้ไขข้อมูลบุคคล<br>ถือหุ้นให้แก้ไข<br>บรายการผู้ถือหุ้<br>บรายการผู้ถือหุ้<br>แจ้งเตือบ | <sup>หมายเลยทั</sup> บ<br>รัคลิก "แก้ไขหุ้<br>อมูลสัดส่วนหุ้น<br>ลให้คลิก "แก้ไ<br>เุ้นให้คลิก โ | รับวันหันที่ตะ<br>20<br>ขาบุคคล<br>ระบบจะทำ<br>คลิกที่<br>ผู้ถือหุ้น<br>จ. ส่                                       | ขาระแล้วหุ่นละ<br>100 " ระบา<br>เหิบ " ระบา<br>แก้ไขบุคคล<br>กการแสดงห<br>กการแสดงห<br>ถ้าต้อง<br>มี ขางห | ๑๖๖๖๖๖๚๖๖๚๛ะ<br>บจะทำการแสด<br>"ระบบจะทำ<br>เน้าจอแจ้งให้ยืน<br>หการยืนยันบันที                | ข<br>รวมเงษระแล้ว (ข<br>4,000<br>กลับหน้าจอข้อ<br>กการแสดงหะ<br>เยันการลบข้<br>เกข้อมูล            |

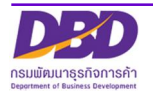